# [campus]

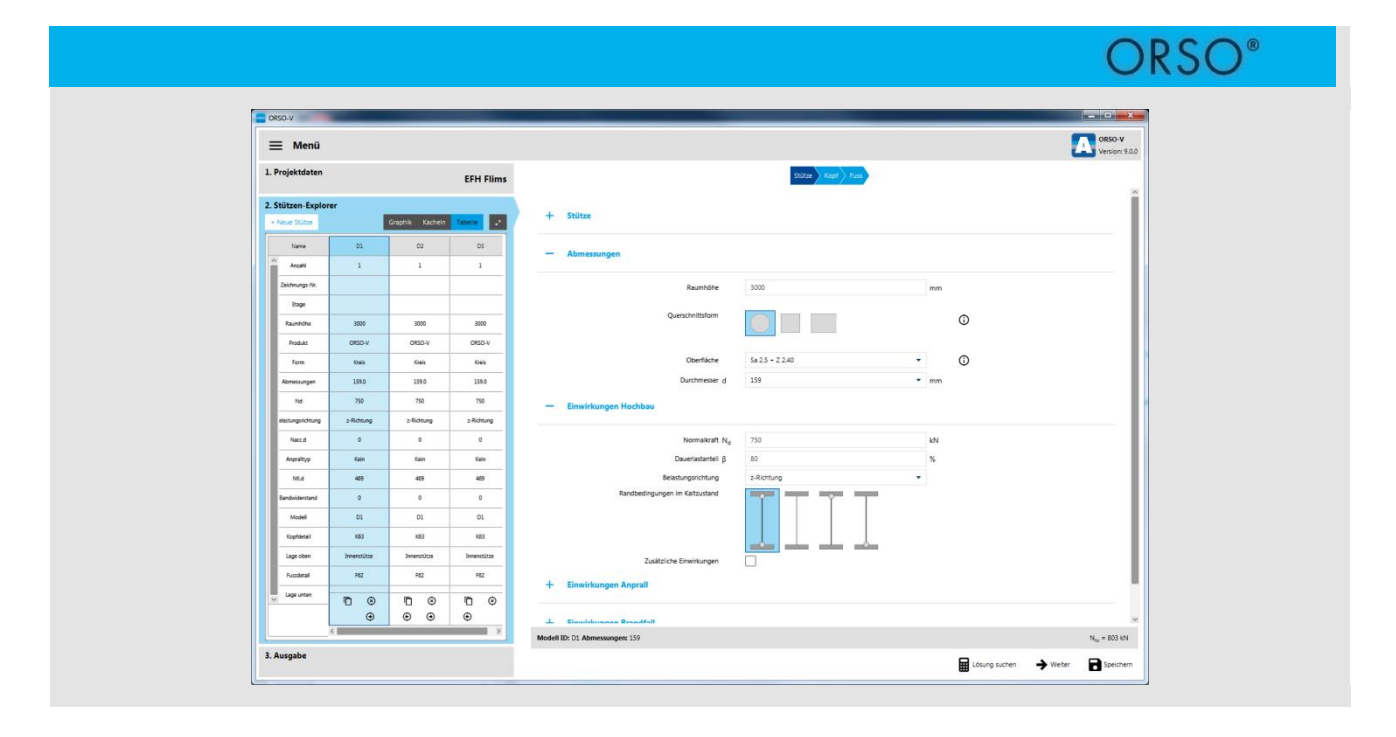

## FACHREFERAT - IM RAHMEN DES ASCHWANDEN-CAMPUS ORSO Stützen Einführung in die Bemessungssoftware

#### Dr. Stefan Lips,

Technischer Leiter F&E, F.J. Aschwanden AG, Lyss

#### Prof. Dr. Albin Kenel,

Institutsleiter Bauingenieurwesen, Hochschule Luzern - Technik & Architektur, Horw

#### Inhaltsverzeichnis

| 1. | Einleitung                          | 5  |
|----|-------------------------------------|----|
| 2. | Prozesse ORSO Bemessungssoftware    | 7  |
| 3. | Programmanwendung                   | 11 |
| 4. | Beispiel 1: Rechteckige Innenstütze | 29 |
| 5. | Beispiel 2: Quadratische Randstütze | 35 |
| 6. | Bezeichnungen                       | 43 |
| 7. | Literatur                           | 43 |

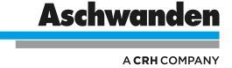

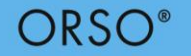

#### Exkurse

| Normative Stützenbemessung in Kürze               |    |
|---------------------------------------------------|----|
| Koordinatensystem in der ORSO Software            | 13 |
| Randbedingungen im Brandfall                      | 19 |
| Oberflächen bei ORSO-V Stahl/Beton Verbundstützen | 23 |
| Lasteinleitung in die Stahlbetonplatte            | 25 |

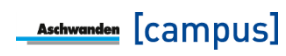

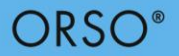

## 1. Einleitung

Stützen bilden einen wesentlichen Beitrag zur Gesamttragstruktur von Gebäuden. Obwohl sie als Stabtragwerk eine simple Geometrie aufweisen, ist die Bemessung durch das Zusammenspiel mit der Beanspruchung relativ komplex. Für einfache Fälle, wie annähernd zentrisches Knicken können Stützen in einem angemessenen Umfang bemessen werden. Kommen hingegen zusätzliche Einwirkungen wie Stützeneinspannmomente oder horizontale Einwirkungen hinzu, wird die Bemessung schnell aufwendig, insbesondere wenn es sich um zweiachsige Biegebeanspruchung handelt.

Eine zusätzliche Komplexität stellt der Nachweis für die Bemessungssituation Brand dar. Daher werden Stützen oft mit Bemessungsprogrammen bemessen, wobei die Programme vielfach wenige Informationen zur Berechnung bzw. den Rechenannahmen preisgeben. Da die Berechnungen aufgrund der Komplexität nicht einfach nachvollzogen werden können, ist es umso wichtiger, dass der Ingenieur die in der Bemessung getroffenen Annahmen versteht und kontrolliert.

Das vorliegende Dokument zeigt auf, was es bei der Stützenbemessung mit der ORSO Bemessungssoftware zu beachten gilt. Die einzelnen erforderlichen Eingabewerte werden Schritt für Schritt erklärt. Ausserdem werden diverse Themen aufgegriffen und in verschiedenen theoretischen Exkursen diskutiert.

Die hierin dargestellten Informationen und Hilfsmittel gelten ausschliesslich für ORSO Stützen und die ORSO Bemessungssoftware.

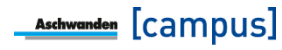

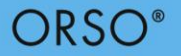

## 2. Prozesse ORSO Bemessungssoftware

Die ORSO Bemessungsprogramme (ORSO-V Stahl/Beton Verbundstützen und ORSO-B Stahlbetonstützen) sind im Aschwanden Software-Paket integriert und prozessorientiert konzipiert. Der Kern der Aschwanden Software ist der Projektmanager, in dem die Projektdaten für verschiedene Projekte erstellt und geändert werden können. Einmal im Projektmanager erhobene Projektdaten können daher auch für andere Aschwanden Bemessungsprogramme, wie z.B. DURA, CRET, verwendet werden.

Im Stützen-Explorer können beliebig viele Positionen erfasst und weiterbearbeitet werden. Jede Stützenposition kann bemessen, abgelegt und nach veränderten Randbedingungen wieder aufgerufen und neu bemessen werden. Die verschiedenen Stützenpositionen werden im Stützen-Explorer übersichtlich und mit der Angabe der Bearbeitungstiefe der Bemessung dargestellt und zusammengefasst.

Eingabe und Bemessung werden auf der rechten Bildschirmseite vorgenommen. Die Eingabe erfolgt generell von oben nach unten. Diese intuitive Anordnung erlaubt eine effiziente und strukturierte Handhabung der Software.

Die Zusammenstellung der Eingaben und die detaillierte Resultatausgabe für jede Position erlauben einen schnellen Überblick. In der Ausgabe erhalten Sie die Detailstatik für die Stützenbemessung. Diese Zusammenstellung kann der F.J. Aschwanden AG direkt per E-Mail als Offertanfrage unterbreitet werden. Die F.J. Aschwanden AG erstellt für Sie eine Offerte mit allen von Ihnen gewählten Lösungen. Entsprechend Ihrer Wahl generiert die Bemessungssoftware aus den zentral verwalteten Daten eine Bestellliste, die wiederum direkt per E-Mail gesandt werden kann. Der Ausschreibungstext wird aus den zentral verwalteten Daten generiert und kann beispielsweise als Word-Dokument exportiert werden.

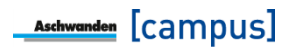

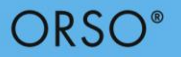

## Exkurs: Normative Stützenbemessung in Kürze

Im Hochbau werden Stützen in der Regel hauptsächlich zur vertikalen Lastabtragung eingesetzt und erfahren somit grundsätzlich Normalkraft als Einwirkung. Allerdings sind für die Bemessung der Stützen eigentlich die Biegemomente von zentraler Bedeutung, die entweder durch zusätzliche Einwirkungen oder durch Effekte zweiter Ordnung entstehen. Deshalb ist bei der Bemessung von Stützen nicht nur der Normalkraftwiderstand, sondern vor allem auch die Biegesteifigkeit bzw. die Schlankheit entscheidend. Daher führen Stützenquerschnitte mit hoher Druckfestigkeit zwar zu hohen Normalkraftwiderständen, wird aber die Biegesteifigkeit nicht im selben Rahmen erhöht, verliert der Querschnitt grundsätzlich an Effizienz. Stahlbeton/Verbundstützen mit Aussenrohren zeichnen sich gerade daher durch eine erhöhte Wirksamkeit aus, da sie im Gegensatz zu Stahlbetonstützen im Bereich des grössten Trägheitsmomentenanteil (Aussenrand), das steifere Material besitzen.

Obwohl Stahlbeton- und Stahl/Betonverbundstützen aus gleichen Materialien (Stahl und Beton) hergestellt werden unterscheidet sich die normative Bemessung signifikant. Die Norm Betonbau SIA 262:2013 basiert auf einem physikalischen Ansatz der eine gewisse Imperfektion und eine Krümmungsverteilung zu Grunde legt. In der Norm wird die gesamte Exzentrizität aus den Anteilen der Imperfektion, Momente erster Ordnung und Exzentrizitäten infolge zweiter Ordnung definiert zu

$$e_d = e_{0d} + e_{1d} + e_{2d}$$

Dabei gibt es verschiedene Näherungsstufen für die Berechnung der Exzentrizitäten zweiter Ordnung. Grundsätzlich wird die Exzentrizität zweiter Ordnung durch die Integration der Krümmung bestimmt.

$$e_{2d} = \chi_d \cdot \frac{L_k^2}{c}$$

Der Integrationsfaktor c hängt dabei von der Verteilung der Krümmung entlang der Stütze ab. Wird näherungsweise eine sinusförmige Verteilung mit Maximum bei halber Stützenlänge angenommen ist  $c = \pi^2$ . Die Krümmung kann vereinfachend durch die maximale Krümmung angenommen werden:

$$\chi_d = \frac{\varepsilon_{sd} - \varepsilon'_{sd}}{d - d'}$$

Mit einer abschnittsweisen Berechnung der Krümmungen entlang der Stützenachse, kann die Genauigkeit der Berechnung erhöht werden. Dies führt schliesslich zu einer nichtlinearen Finite-Element-Analyse, bei welcher die Krümmung in jedem diskreten Stützenelement bestimmt wird.

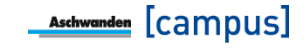

Anhand der Exzentrizität  $e_d$  kann schliesslich die Momenteneinwirkung bestimmt werden. Mit der Einwirkung bestehend aus  $N_d$  und  $M_d$  und dem Widerstand des Querschnittes, üblicherweise bestimmt mit einem  $N_{Rd}$ - $M_{Rd}$ -Interaktionsdiagramm, kann der Tragsicherheitsnachweis geführt werden.

Im Gegensatz zur Norm Betonbau lehnt sich die Norm Stahl-Beton-Verbundbau SIA 264:2014 an das empirische Verfahren der Norm Stahlbau an. Grundsätzlich wird unterschieden, ob die Stütze annähernd zentrisch belastet -keine zusätzlichen Einwirkungen- oder ob Druck mit Biegung vorhanden ist. Bei annähernd zentrisch belasteten Stützen wird der Tragwiderstand mit Hilfe des Knickbeiwertes aus der Norm Stahlbau ermittelt. Dazu wird der plastische Normalkraftwiderstand mit dem Knickbeiwert multipliziert.

$$N_{Rd} = \chi_K \cdot N_{pl,Rd}$$

Der Knickbeiwert wird mit den Knickspannungskurven ermittelt. In der SIA 263:2013 sind vier verschiedene Knickspannungskurven abgebildet, die verschiedene Querschnittstypen sowie die Belastungsrichtung abdecken. Die Kurven zeigen den Knickbeiwert in Abhängigkeit der bezogenen Schlankheit, die sich anhand des plastischen Normalkraftwiderstandes und der Euler'schen Knicklast bestimmen lässt. Diese Knickspannungskurven wurden empirisch erstellt. Dabei ging man von einer Vorverformung von L/1000 aus. Weitere Effekte wie Eigenspannungen aus dem Walzprozess sowie ungleichmässige Fliessspannungsverteilung im Querschnitt wurden aus Versuchsergebnissen abgeleitet. Was jedoch nicht abgedeckt ist, sind Nicht-Linearitäten im Materialverhalten wie sie beim Beton auftreten. Diese Vernachlässigung scheint für Bemessungen im Stahlbau zutreffend zu sein. Trotzdem werden diese Knickkurven auch im Stahl-Beton-Verbundbau eingesetzt.

Bei Druck mit Biegung erfolgt die Bemessung mittels Interaktionsdiagramm. Dabei wird für die Bemessungslast N<sub>d</sub> der dazugehörige Biegewiderstand  $M_{pl,N,Rd}$  bestimmt. Der Nachweis gilt als erfüllt, wenn die Biegeeinwirkungen inklusive Effekte 2. Ordnung weniger als 90% des Biegewiderstandes  $M_{pl,N,Rd}$  ist:

$$\frac{M_{Ed,II}}{M_{pl,N,Rd}} \le 0.9$$

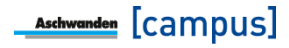

Stützen sind in der Regel entscheidend für die Gesamtstabilität eines Gebäudes deshalb ist in vielen Fällen auch ein normativer Feuerwiderstand erforderlich. Hierfür stehen verschiedene Methoden für den Nachweis zur Verfügung. Bei Stahlbetonstützen ist jedoch für alle Bemessungsmethoden entscheidend, dass der Überdeckungsbeton nicht abplatzt. Trotz vieler Forschungsarbeiten kann das Abplatzverhalten der Betonmischung bislang nur durch Brandversuche nachgewiesen werden. Kann das Abplatzen ausgeschlossen werden, wird bei Stahlbetonstützen oft die Methode A des Eurocodes EN1992-1-2:2004 verwendet. Dabei kann anhand verschiedener Parameter die Brandwiderstandsdauer der Stütze berechnet werden. Die Parameter hierfür sind die Querschnittsabmessungen, die Knicklänge, die Anzahl und Lage der Bewehrung sowie die Belastung im Brandfall im Verhältnis zur Kalttraglast. Es gilt anzumerken, dass diese Methode nur angewendet werden kann, solange die Normalkrafteinwirkungen im Brandfall 70% des Kaltwiderstandes nicht übersteigen.

Die Bemessung von Stahl/Beton Verbundstützen lehnt sich ebenfalls bei der Brandbemessung an die Norm Stahlbau an. Der Normalkraftwiderstand bei annähernd zentrisch belasteten Stützen ergibt sich wie im Kaltzustand aus dem Knickbeiwert der Norm Stahlbau. Im Brandfall werden jedoch der plastische Normalkraftwiderstand und der Knickbeiwert mit den temperaturabhängigen Festigkeit und Steifigkeit bestimmt. Bei Stützen mit zusätzlichen Momenteneinwirkungen definiert der Eurocode EN 1994-1-2:2005 Anhang H ein vereinfachtes Verfahren. Allerdings ist dieses Verfahren nur unter ganz bestimmten Randbedingungen zulässig, welche oft nicht eingehalten werden können. Daher empfiehlt sich hier das allgemeine Berechnungsverfahren nach EN 1994-1-2:2005.

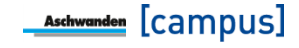

## 3. Programmanwendung

Das Programm ist grundsätzlich in zwei Spalten unterteilt. Die linke Spalte mit den Projektdaten, Stützen Explorer und Ausgabe dient zur Navigation und Information. Die rechte Spalte dient zur Eingabe und der Bemessung.

| ≡ Menü             |             |                         |   |                        |  | ORSO-V<br>Version: 9 |
|--------------------|-------------|-------------------------|---|------------------------|--|----------------------|
| 1. Projektdaten    |             | Beipiele                |   | Statze stopt Star      |  |                      |
| 2. Stützen-Explor  | rer         | ahila Kashala Taballa A | + | Stütze                 |  |                      |
| * Nede Statze      | Gra         |                         |   |                        |  |                      |
| Annahi             | Berspiel_1  |                         | + | Abmessungen            |  |                      |
| Zeichnungs-Nr.     | •           |                         |   | - · · · · · · · ·      |  |                      |
| Etage              |             |                         | + | Einwirkungen nochbau   |  |                      |
| Raumhöhe           | 3000        |                         | + | Einwirkungen Anprall   |  |                      |
| Produkt            | ORSO-V      |                         |   |                        |  |                      |
| Form               | Kreis       |                         | + | Einwirkungen Brandfall |  |                      |
| Abmessungen        | 102.0       |                         |   |                        |  |                      |
| Nd                 | 2000        |                         |   |                        |  |                      |
| Belastungsrichtung | z-Richtung  |                         |   |                        |  |                      |
| Nacc,d             | 1400        |                         |   |                        |  |                      |
| Anpralityp         | Kein        |                         |   |                        |  |                      |
| Nfi,d              | 1400        |                         |   |                        |  |                      |
| Model              | 60          |                         |   |                        |  |                      |
| Kopfdetail         | -           |                         |   |                        |  |                      |
| Lage oben          | Innenstütze |                         |   |                        |  |                      |
| Fussdetail         | -           |                         |   |                        |  |                      |
| Lage unten         | Innenstütze |                         |   |                        |  |                      |
|                    |             |                         |   |                        |  |                      |
|                    | ⊡ ⊗         |                         |   |                        |  |                      |
| 2 Augustus         |             |                         |   |                        |  |                      |

Bild 1: Eingabeoberfläche der ORSO Software

Im Stützen-Explorer können die einzelnen Bemessungspositionen erstellt werden. Im Tabellenmodus kann mit einem Klick auf die entsprechende Spalte die gewünschte Bemessungsposition angewählt werden. Im Grafikmodus kann zwischen den einzelnen Bemessungspositionen hin- und hergewechselt werden.

Die Eingabeparameter sind in verschiedene Gruppen unterteilt, die sich mit dem Plus/Minus Zeichen neben dem Titel separat öffnen und schliessen lassen.

Zuerst wird die Stütze selber bemessen. Anschliessend können die Anschlussdetails Kopf- / Fussdetail definiert werden.

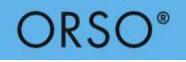

#### Stütze

| Name             | Beispiel_1 |  |
|------------------|------------|--|
| Anzahl           | 1          |  |
| Zeichnungsnummer |            |  |
| Etage            |            |  |

Bild 2: Eingabe der Grundlagen der Stütze

| Eingabeparameter | Wert | Erläuterung                                                     |
|------------------|------|-----------------------------------------------------------------|
| Name             |      | Eingabe der Bezeichnung dieser<br>Bemessungsposition            |
| Anzahl           |      | Eingabe der Anzahl dieser<br>Bemessungsposition im Projekt.     |
| Zeichnungsnummer |      | Plannummer der Kontrollpläne (wird durch Aschwanden festgelegt) |
| Etage            |      | Optionale Angabe der Etage                                      |

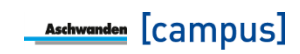

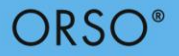

## Exkurs: Koordinatensystem in der ORSO Software

Das Koordinatensystem in der ORSO Software entspricht der im Allgemeinen in der Stabstatik verwendeten Logik. D.h., die Stützenachse entspricht der Achse x und der Querschnitt ist durch die Ebene y-z definiert.

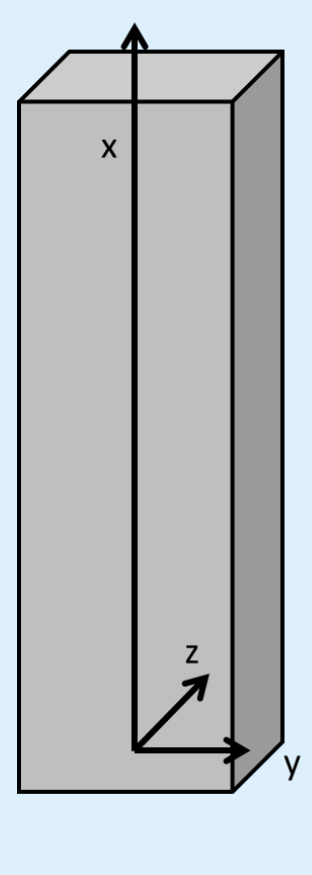

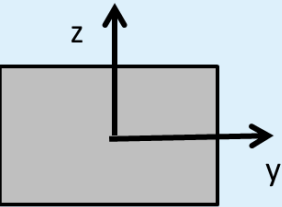

Bei den hinterlegten Rechteck- und Parkquerschnitten ist jeweils die kürzere Seite in z-Richtung definiert. Daher ist in der Regel das Knicken **um** die y-Achse, somit **in** z-Richtung, massgebend. Dies gilt es insbesondere bei der Eingabe der Belastungsrichtung zu beachten.

Neben der Belastungsrichtung ist bei der Eingabe der zusätzlichen Einwirkungen ebenfalls der Drehsinn der Momenteneinwirkungen zu beachten. Die in der Software angenommene Vorverformung der Stütze erzeugt bei Pendelstützen Zugkräfte im positiven Bereich und Druckkräfte im negativen Bereich des Koordinatensystems (siehe nachfolgendes Bild). Somit ist bei der Eingabe von Biegemomenten dies gleichermassen zu beachten, um eine Belastung und keine Entlastung der Stütze zu erhalten. D.h., die Momenteneinwirkung soll bei Pendelstützen im positiven Bereich des Koordinatensystems Zugkräfte erzeugen.

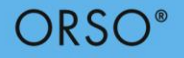

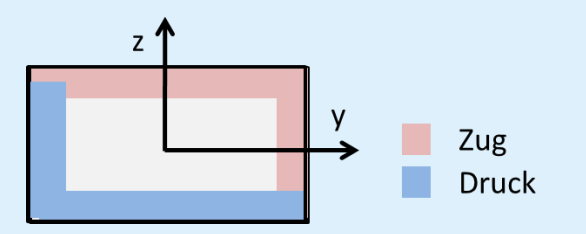

Das Vorzeichen der Einwirkungen richtet sich nach der üblichen Definition der Stabstatik.

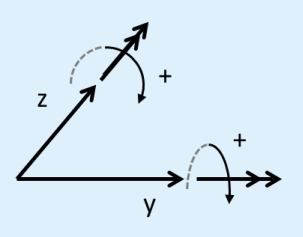

Dies bedeutet zum Beispiel, falls ein belastendes Kopfmoment um die y-Achse eingefügt werden sollte, ist dies mit positiven Vorzeichen einzugeben.

Bei der Eingabe einer Lastexzentrizität gilt folgendes zu beachten. Das Vorzeichen der Exzentrizität korresponidert mit dem Koordinatensystem. Da die Normalkraft in negativer x-Richtung wirkt, ergibt sich somit ein positives Moment um die y-Achse, wenn der Wert  $e_{z2}$  ein negatives Vorzeichen hat.

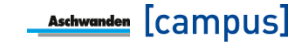

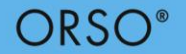

#### Abmessungen

| - Abmessungen                  |                 |    |  |  |
|--------------------------------|-----------------|----|--|--|
| Raumhöhe                       | 3000            | mm |  |  |
| Querschnittsform               |                 | Ū  |  |  |
| Oberfläche                     | Sa 2.5 + Z 2.40 | 0  |  |  |
| Durchmesser d                  | 102             | mm |  |  |
| ild 3: Eingabe der Abmessungen |                 |    |  |  |

| Eingabeparameter                            | Wert                                                                                                    | Erläuterung                                                                                                    |
|---------------------------------------------|----------------------------------------------------------------------------------------------------|----------------------------------------------------------------------------------------------------|
| Raumhöhe                                    |                                                                                                    | Die Raumhöhe bezeichnet die Distanz<br>zwischen OK Bodenplatte und UK<br>Deckenplatte. Aufgrund dieser Angaben wird<br>die exakte Stützenlänge berechnet.                                                                  |
| Querschnittsform                            | Rund<br>Quadratisch<br>Rechteckig<br>Oval (ORSO-B<br>Park)                                                                                                   |                                                                                                    |
| Oberfläche                                  | Sa 2.5<br>Sa 2.5 +Z2.40<br>Sa 2.5 +Z2.80<br>Sa 2.5 +Z2.120<br>Sa 2.5 +<br>Pulverlackiert<br>Duplex: FVZ +<br>sweepen + EP-<br>Primer<br>Blank<br>FVZ<br>Inox | Bei ORSO-V Stahl/Beton Verbundstützen<br>stehen verschiedene<br>Oberflächenbehandlungen für das Stahlrohr<br>sowie Inoxrohre zur Auswahl. (Siehe Hierzu<br>Exkurs: "Oberflächen bei ORSO-V<br>Stahl/Beton Verbundstützen") |
| Durchmesser<br>Seitenlänge<br>Höhe x Breite |                                                                                                    | Bei den rechteckigen sowie bei Parkstützen<br>ist die kürzere Länge (Höhe) jeweils in z-<br>Richtung.                                                                                                    |

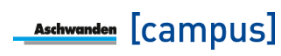

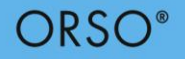

## Einwirkungen Hochbau

| — Einwirkungen Hochbau         |              |    |  |
|--------------------------------|--------------|----|--|
| Normalkraft N <sub>d</sub>     | 2000         | kN |  |
| Dauerlastanteil β              | 80           | %  |  |
| Belastungsrichtung             | z-Richtung 🗸 |    |  |
| Randbedingungen im Kaltzustand |              |    |  |
| Zusätzliche Einwirkungen       |              |    |  |

Bild 4: Eingabe der Einwirkungen für Bemessungssituation Hochbau

| Eingabeparameter                  | Wert                                | Erläuterung                                                                                                    |
|-----------------------------------|-------------------------------------|----------------------------------------------------------------------------------------------------|
| Normalkraft                       | N <sub>d</sub>                      | Normalkraft für die Bemessungssituation<br>Hochbau.                                                                                                    |
| Dauerlastanteil                   | β                                   | Anteil der Last aus den ständigen und quasi-<br>ständigen Einwirkungen (die kriechwirksam<br>sind) an der Gesamtlast.                                                                                                    |
| Belastungsrichtung                | z-Richtung<br>y-Richtung<br>Biaxial | Bei rechteckigen und Parkstützen ist jeweils<br>die z-Richtung (kürzere Abmessung)<br>massgebend. Falls die Stütze in dieser<br>Richtung gegen Ausknicken behindert ist,<br>kann die y-Richtung massgebend werden.<br>Falls zusätzliche Einwirkungen in beide<br>Richtungen wirken, ist "biaxial" zu wählen. |
| Randbedingungen im<br>Kaltzustand |                                     | Die Randbedingungen im Kaltzustand<br>definieren die Auflagerbedingungen am<br>Stützenkopf und Stützenfuss für die<br>Bemessungssituationen Hochbau und<br>Anprall.                                                                                                    |
| Zusätzliche Einwirkungen          | Ja/Nein                             | Falls zusätzliche Einwirkungen, wie z.B.<br>Kopfmomente vorhanden sind, kann die<br>Checkbox aktiviert werden. Bei aktivierter<br>Checkbox stehen zusätzliche<br>Eingabemöglichkeiten zur Verfügung (siehe<br>Abschnitt "Zusätzliche Einwirkungen").                                                         |

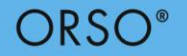

## Einwirkungen Anprall

| — Einwirkungen Anprall         |              |    |  |
|--------------------------------|--------------|----|--|
| Normalkraft N <sub>acc,d</sub> | 1400         | kN |  |
| Anprallvorhanden               | Kein 👻       |    |  |
| Richtung                       | z-Richtung 💌 |    |  |
| Zusätzliche Einwirkungen       |              |    |  |

Bild 5: Eingabe der Einwirkungen für Bemessungssituation Anprall

| Eingabeparameter         | Wert                                | Erläuterung                                                                                                    |
|--------------------------|-------------------------------------|----------------------------------------------------------------------------------------------------|
| Normalkraft              | N <sub>d,acc</sub>                  | Normalkraft für die Bemessungssituation<br>Anprall. Diese Last wird mit Lastbeiwerten für<br>aussergewöhnliche Lastfälle bestimmt.                                                                                                    |
| Anprall vorhanden        | Nein<br>Kat. F<br>Kat. G<br>Spezial | Für die Bemessungssituation Anprall stehen<br>die in der Norm SIA 261:2014 definierter<br>Fälle zur Verfügung. Bei "Spezial" steht eine<br>freie Eingabe zur Verfügung                                                                              |
| Richtung                 | z-Richtung<br>y-Richtung<br>Biaxial | Der Anprall kann entweder als in z-Richtung<br>(Standard), y-Richtung oder biaxial wirkend<br>eingegeben werden. Bei der Wahl "biaxial"<br>müssen die Anprallkräfte manuell eingeben<br>werden.                                                     |
| Zusätzliche Einwirkungen |                                     | Falls zusätzliche Einwirkungen, wie z.B.<br>Kopfmomente vorhanden sind, kann die<br>Checkbox aktiviert werden. Bei aktivierter<br>Checkbox stehen zusätzliche<br>Eingabemöglichkeiten zur Verfügung (siehe<br>Abschnitt "Zusätzliche Einwirkungen") |
|                          |                                     | Um eine manuelle Eingabe der Anprallkraft<br>vornehmen zu können, ist die Checkbox<br>anzuwählen.                                                                                                    |

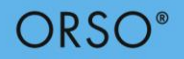

## Einwirkungen Brand

| Eingabeparameter                   | Wert              | Erläuterung                                                                                                    |
|------------------------------------|-------------------|----------------------------------------------------------------------------------------------------|
| Normalkraft                        | N <sub>d,fi</sub> | Normalkraft für die Bemessungssituation<br>Brand. Diese Last wird mit Lastbeiwerten für<br>aussergewöhnliche Lastfälle bestimmt. Es gilt<br>ebenfalls darauf zu achten, dass im Brandfall<br>Zwangsschnittkräfte infolge der<br>temperaturbedingten Stützenverlängerung<br>auftreten können. |
| Brandwiderstand                    | R30 – R240        | Es können Brandwiderstandsdauern von 30<br>bis 240 Minuten angewählt werden.                                                                                                    |
| Berechnungsmethode                 | EN / NLFEA        | Mit der Auswahlbox "Berechnungsmethode"<br>kann gewählt werden, nach welcher Methode<br>die Stütze bemessen wird. EN entspricht<br>einer vereinfachten Methode und NLFEA<br>einer nichtlinearen Finite-Element-Analyse.                                                                      |
| Randbedingungen im<br>Brandzustand |                   | Im Brandfall sind die Auflagerbedingungen<br>unter Umständen anders zu berücksichtigen<br>als im Kaltzustand. Daher können im<br>Brandfall andere Randbedingungen gewählt<br>werden. Siehe Exkurs Randbedingungen im<br>Brandfall.                                                           |
| Zusätzliche Einwirkungen           |                   | Falls zusätzliche Einwirkungen, wie z.B.<br>Kopfmomente vorhanden sind, kann die<br>Checkbox aktiviert werden. Bei aktivierter<br>Checkbox stehen zusätzliche<br>Eingabemöglichkeiten zur Verfügung (siehe<br>Abschnitt "Zusätzliche Einwirkungen").                                         |
|                                    |                   | Sind zusätzliche Einwirkungen bei der<br>Bemessungssituation Brand vorhanden,<br>muss bei ORSO-V Stützen mit einer<br>nichtlinearen finite Element Analyse (NLFEA)<br>gerechnet werden.                                                                                                    |

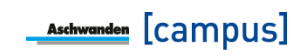

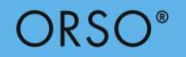

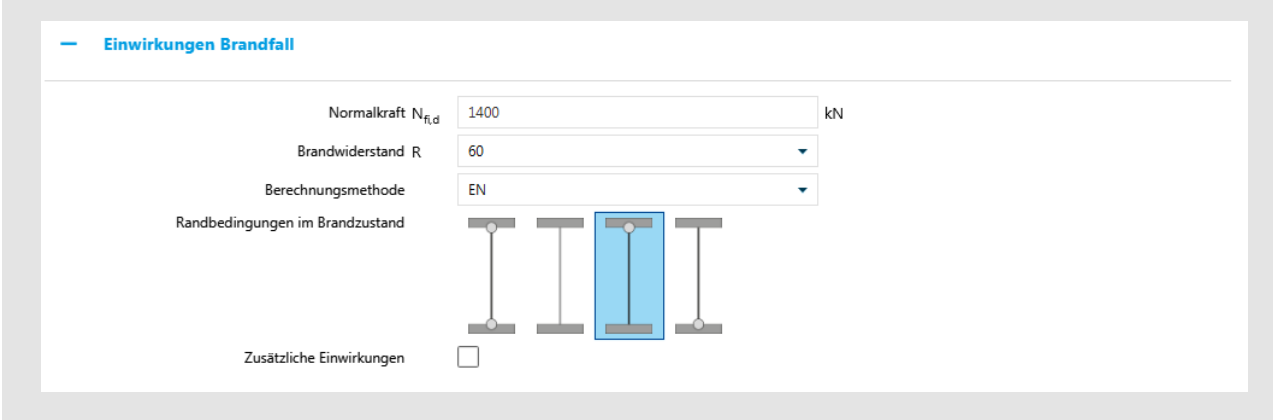

Bild 6: Eingabe der Einwirkungen für Bemessungssituation Brand

## Exkurs: Randbedingungen im Brandfall

Bei der Bemessung von Stützen können gemäss EN 1994-1-2:2005 Ziffer 4.3.5.1 je nach Lage der Stütze im Brandfall geringere Knicklängen als im Kaltzustand angenommen werden. Dies bedeutet für eine finite Element Modellierung eine Änderung der Randbedingungen. Diese Änderung der Randbedingung lässt sich durch den Temperaturverlauf der Betonstruktur erklären. Während des Brandes erhitzt sich in einem ersten Schritt die Stütze. Weil die anschliessenden Geschosse vom Brand nicht betroffen sind, haben sie eine kühlende Wirkung auf die Decken-/Bodenplatten, die sich somit weniger schnell erwärmen als die Stütze. Die Decken-/Bodenplatten haben ihrerseits somit einen kühlenden Effekt der Stützenanschlüsse. Daher erwärmt sich die Stütze vor allem im mittleren Bereich und verliert dort an Festigkeit und Steifigkeit. Somit ergibt sich eine Situation wie bei einer Einspannung und die Knickfigur ist ähnlich einer Stütze mit beidseitiger Einspannung.

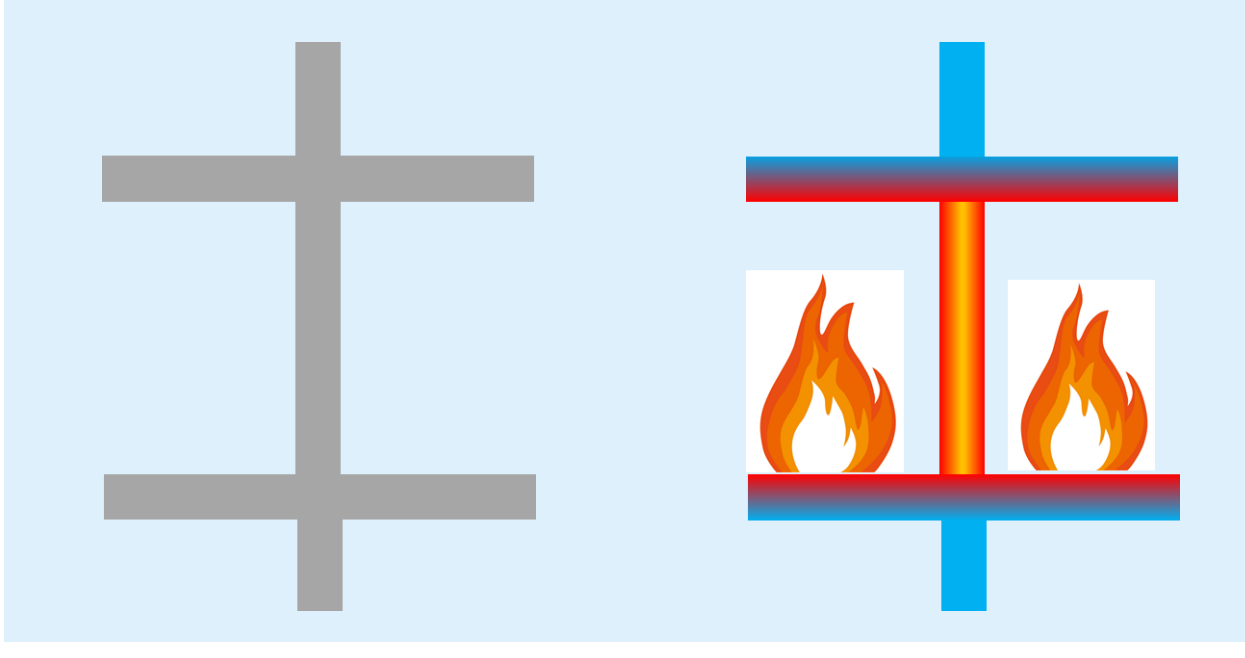

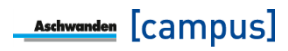

Der Eurocode benennt allerdings nur Innenstützen, Stützen im obersten oder untersten Geschoss und Stützen in offenen Gebäudeteilen. Bei Rand- und Eckstützen sind im Eurocode keine Angaben enthalten. Es wird aber empfohlen diese wie Stützen im obersten Geschoss zu betrachten. Bei einem Atrium ohne räumliche Beschränkung des Brandraumes stellt sich diese Situation nicht ein und daher muss in diesen Fällen mit der ganzen Stützenlänge als Knicklänge gerechnet werden.

| (nicklängen im Brandfall<br>EN 1993-1-2, Ziffer 4.2.3.2): |                                               |                                              |                                                       |
|-----------------------------------------------------------|-----------------------------------------------|----------------------------------------------|-------------------------------------------------------|
| Anwendungsfall                                            | Innenstütze mit<br>raumabschliessenden Decken | Rand- und Eckstütze   Stütze<br>Dachgeschoss | Stütze ohne raumabschliessende<br>Decken, z.B. Atrium |
| Randbedingungen                                           |                                               |                                              |                                                       |
| Situation                                                 |                                               |                                              |                                                       |
| Knicklänge im Brandfall                                   | $L_{k,fi} = 0.5 L$                            | L <sub>k,fi</sub> = 0.7 L                    | L <sub>k,fi</sub> = 1.0 L                             |

Obwohl dies nicht im Eurocode erwähnt ist, gilt dies nur falls vom zentrischen Knicken im Brandfall ausgegangen werden kann. Sind im Brandfall Stützenkopf- oder Stützenfussmomente vorhanden, bildet sich eine andere Knickfigur aus, so dass auch die entsprechenden Randbedingungen gewählt werden müssen. Falls zum Beispiel im Brandfall ein Kopfmoment oder eine Lastexzentrizität auftritt, kann sich nicht die Knickfigur einer beidseitig eingespannten Stütze einstellen. D.h., in diesem Fall muss die Randbedingung unten eingespannt und oben gelenkig gewählt werden. Dies gilt sinngemäss für den Fall bei einem Stützenfussmoment. Tritt ein Stützenkopf- und Stützenfussmoment auf, muss die Stütze auch im Brandfall -unabhängig ihrer Lage- als Pendelstütze betrachtet werden.

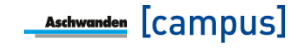

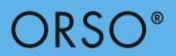

| Stützenkopf M <sub>y2</sub>          | 0.0 | kNm (j  |
|--------------------------------------|-----|---------|
| e <sub>z2</sub>                      | 0.0 | mm      |
|                                      |     | 1       |
| Verteilte Belastung q <sub>z,d</sub> | 0.0 | kN/m    |
| Einzellast Q <sub>z,d</sub>          | 0.0 | kN      |
| h <sub>Qz,d</sub>                    | 0.0 | mm      |
|                                      |     |         |
| Stützenfuss M <sub>y0</sub>          | 0.0 | kNm     |
| e <sub>z0</sub>                      | 0.0 | mm      |
|                                      |     |         |
| Stützenkopf M <sub>z2</sub>          | 0.0 | kNm (j) |
| e <sub>y2</sub>                      | 0.0 | mm      |
| Verteilte Belastung q <sub>v.d</sub> | 0.0 | kN/m    |
| -,,-                                 |     |         |
| Einzellast Q <sub>y,d</sub>          | 0.0 | kN      |
| h <sub>Qy,d</sub>                    | 0.0 | mm      |
|                                      |     | 1       |
| Stützenfuss M <sub>z0</sub>          | 0.0 | kNm     |
| e <sub>y0</sub>                      | 0.0 | mm      |

#### Zusätzliche Einwirkungen (Bemessungssituation Hochbau, Anprall, Brand)

Bild 7: Eingabe von zusätzlichen Einwirkungen

| Eingabeparameter                | Wert                                                                    | Erläuterung                                                                                                    |
|---------------------------------|-------------------------------------------------------------------------|----------------------------------------------------------------------------------------------------|
| Stützenkopfmoment               | $M_{y2d},M_{z2d}$                                                       | Eingabe einer Momenteneinwirkung am Stützenkopf                                                                                            |
| Exzentrizität am<br>Stützenkopf | e <sub>z2</sub> , e <sub>y2</sub>                                       | Alternativ zu einer Momenteneinwirkung,<br>kann eine Lastexzentrizität am Stützenkopf<br>eingeben werden.                                  |
| Verteilte Belastung             | $q_{z,d}, q_{y,d}$                                                      | Die verteilte Belastung wird über die gesamte<br>Stütze wirkend angenommen.                                                                |
| Einzellast                      | $\begin{array}{l} Q_{z,d},  Q_{y,d} \\ h_{Qz,d},  h_{Qy,d} \end{array}$ | Unter Einzellast kann eine Punktlast auf einer<br>bestimmten Höhe definiert werden. Die<br>Höhenangabe bezieht sich auf OK<br>Bodenplatte. |
| Stützenfussmoment               | $M_{y0d},M_{z0d}$                                                       | Eingabe einer Momenteneinwirkung am Stützenfuss                                                                                            |
| Exzentrizität am<br>Stützenfuss | e <sub>z0</sub> , e <sub>y0</sub>                                       | Alternativ zu einer Momenteneinwirkung,<br>kann eine Reaktionsexzentrizität am<br>Stützenfuss eingeben werden.                             |

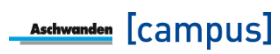

| Anprall | $f Q_{y,d}, Q_{z,d}$<br>$f h_{Qy}, f h_{Qz}$<br>$a_y, a_z$ | Bei der Bemessungssituation Anprall, können<br>entweder die vordefinierten Anpralllasten<br>(Kat. F, Kat. G) verwendet werden oder<br>Lasten manuell eingetragen (Spezial)<br>werden. Bei einer biaxialen Belastung ist eine<br>manuelle Eingabe der Anpralllasten<br>erforderlich. Die manuelle Eingabe beinhaltet<br>die Anpralllast Q <sub>d</sub> , die Höhe der Anpralllast h <sub>o</sub> |
|---------|------------------------------------------------------------|----------------------------------------------------------------------------------------------------|
|         |                                                            | die Anpralllast Q <sub>d</sub> , die Höhe der Anpralllast h <sub>Q</sub><br>ab OK Bodenplatte und die Verteilhöhe a.                                                                                                    |

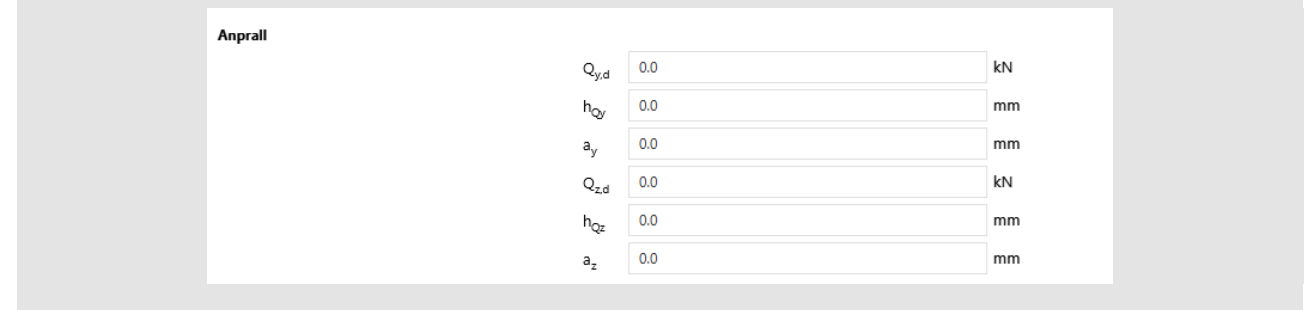

#### Bild 8: Eingabe von Anpralllasten

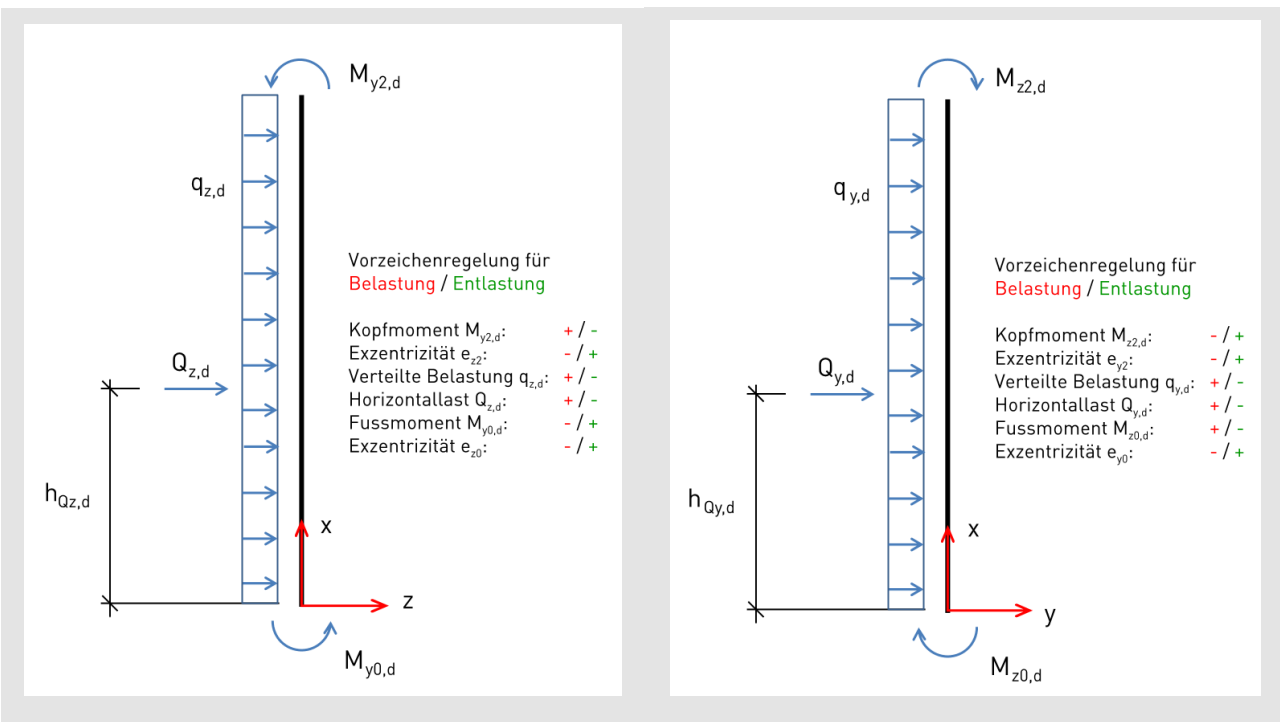

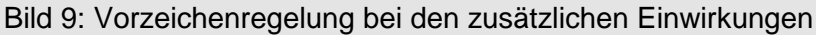

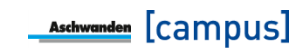

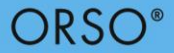

#### Resultate

Die Software schlägt als Ergebnis das wirtschaftlichste Modell mit den gewünschten Abmessungen vor, welches die statischen Anforderungen erfüllt. Konnte kein Modell mit der gewünschten Abmessung gefunden werden, das den statischen Anforderungen gerecht wird, wird das Stützenmodell mit dem kleinstmöglichen Querschnitt gesucht und als Lösung vorgeschlagen. Bei Rechteckstützen wird zuerst die Stützenbreite (längere Seite) vergrössert und anschliessend die Höhe (kürzere Seite). Bei ORSO Park Stützen wird zuerst die Höhe (kürzere Seite) vergrössert und anschliessend die Stützenbreite (längere Seite).

## Exkurs: Oberflächen bei ORSO-V Stahl/Beton Verbundstützen

ORSO-V Stahl/Beton Verbundstützen bieten verschiedene Möglichkeiten für die Wahl bzw. der Bearbeitung des äusseren Stahlmantels. Grundsätzlich kann gewählt werden ob Schwarzstahl oder nicht-rostender Stahl verwendet wird. Je nach Korrosionsanforderung kann beim Schwarzstahl noch die Nachbearbeitung gewählt werden. Üblicherweise werden die Stützen sandgestrahlt und mit einer Zinkstaubgrundierung versehen. Die Schichtstärke richtet sich nach den Anforderungen des Korrosionswiderstandes. Das Merkblatt SIA 2022 und die Konstruktionstabellen SZS C5 zeigen für die verschiedenen Korrosionskategorien die zugehörigen Oberflächenbehandlungen. Standardmässig wird eine 2-komponentige Zinkstaubgrundierung von 40µm aufgebracht. Dies entspricht einer Korrosionskategorie C1, welche für Stützen in trockener Umgebung innerhalb von geheizten Gebäuden gedacht ist. Bei höheren Anforderungen kann entweder die Schichtstärke erhöht oder eine andere Oberflächenbehandlung wie Feuerverzinkung oder Duplexverfahren vorgesehen werden.

| Contraction of | the state of the state of the s |
|----------------|----------------------------------------------------------------------------------------------------|
|                | STATE OF TAXABLE PARTY.                                                                                                    |
|                |                                                                                                    |

Roher Stahl (unbehandelt)

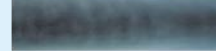

Stahlkorngestrahlt SA 2½ und mit 40µm/80µm/120 µm Zweikomponenten-Zinkstaubfarbe beschichtet Stahlkorngestrahlt SA 2½ und mit 40µm Zweikomponenten-Zinkstaubfarbe und Farbton nach Wahl beschichtet [Pulverlackiert]

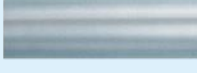

Feuerverzinkt (FVZ)

Rostfreier Stahl, längsoder rundgeschliffen in der gewünschten Rauheit (Inox)

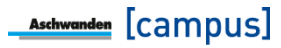

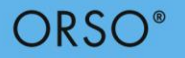

## Kopfdetail

| Eingabeparameter      | Wert                                          | Erläuterung                                                                                                    |
|-----------------------|-----------------------------------------------|----------------------------------------------------------------------------------------------------|
| Anschlusstyp          | Stahlbetonplatte<br>Stahlträger<br>Holzträger | Wird der Anschlusstyp Stahlbetonplatte<br>gewählt, kann das Anschlussdetail in der<br>Software bemessen werden. Wird Stahl- oder<br>Holzträger gewählt kann eine Anschlussplatte<br>mit einem gewünschten Lochbild definiert<br>werden (nur ORSO-V). In diesem Fall obliegt<br>die Bemessung des Anschlussdetails dem<br>Ingenieur. |
| Dicke                 |                                               | Die Dicke der Stahlbetonplatte hat einen<br>wesentlichen Einfluss auf die Krafteinleitung.<br>Je dicker die Platte ist, desto besser ist die<br>Krafteinleitung.                                                                                                    |
| Material              | C20/25 – C50/60                               | Als Material der Stahlbetonplatte stehen die<br>üblichen Betonqualitäten zur Verfügung.                                                                                                    |
| Stützenanordnung      | Innenstützen<br>Randstütze<br>Eckstütze       | Die Stützenanordnung definiert die Lage der<br>Stütze innerhalb des Gebäudes. Bei Rand-<br>und Eckstützen ist die Konstruktionsvielfalt<br>der Krafteinleitung eingeschränkt.                                                                                                    |
| Einsenkung            |                                               | Die Einsenkung der Stütze erlaubt das<br>Einsenken der Kopf- bzw. Lastverteilplatte.                                                                                                    |
| Rand parallel zu      | y-Achse<br>z-Achse                            | Bei Randstützen ist anzugeben, in welcher<br>Richtung der Plattenrand verläuft.                                                                                                    |
| Randabstand           |                                               | Der Randabstand ist die Distanz zwischen Plattenrand und Stützenkante.                                                                                                    |
| Kraftdurchleitung     |                                               | Falls eine oberliegende Stütze vorhanden ist,<br>kann eine Kraftdurchleitung vorgesehen<br>werden.                                                                                                    |
| Durchzuleitende Kraft |                                               | Wird eine Kraftdurchleitung gewünscht, muss<br>die durchzuleitende Kraft angegeben werden.<br>In der Regel entspricht dies der Last aus der<br>oberliegenden Stütze.                                                                                                    |

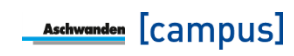

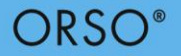

#### Fussdetail

| Eingabeparameter    | Wert                                          | Erläuterung                                                                                                    |
|---------------------|-----------------------------------------------|----------------------------------------------------------------------------------------------------|
| Anschlusstyp        | Stahlbetonplatte<br>Stahlträger<br>Holzträger | Wird der Anschlusstyp Stahlbetonplatte<br>gewählt, kann das Anschlussdetail in der<br>Software bemessen werden. Wird Stahl- oder<br>Holzträger gewählt kann eine Anschlussplatte<br>mit einem gewünschten Lochbild definiert<br>werden (nur ORSO-V). In diesem Fall obliegt<br>die Bemessung des Anschlussdetails dem<br>Ingenieur. |
| Dicke               |                                               | Die Dicke der Stahlbetonplatte hat einen<br>wesentlichen Einfluss auf die Krafteinleitung.<br>Je dicker die Platte ist, desto besser ist die<br>Krafteinleitung.                                                                                                    |
| Material            | C20/25 – C50/60                               | Als Material der Stahlbetonplatte stehen die<br>üblichen Betonqualitäten zur Verfügung.                                                                                                    |
| Stützenanordnung    | Innenstützen<br>Randstütze<br>Eckstütze       | Die Stützenanordnung definiert die Lage der<br>Stütze innerhalb des Gebäudes. Bei Rand-<br>und Eckstützen ist die Konstruktionsvielfalt<br>der Krafteinleitung eingeschränkt.                                                                                                    |
| Einsenkung          |                                               | Die Einsenkung der Stütze erlaubt das<br>Einsenken der Kopf- bzw. Lastverteilplatte.                                                                                                    |
| Rand parallel zu    | y-Achse<br>z-Achse                            | Bei Randstützen ist anzugeben, in welcher Richtung der Plattenrand verläuft.                                                                                                    |
| Randabstand         |                                               | Der Randabstand ist die Distanz zwischen Plattenrand und Stützenkante.                                                                                                    |
| Kraftdurchleitung   |                                               | Falls eine unterliegende Stütze vorhanden<br>ist, kann die wirtschaftlichste Lösung<br>(F31/F60/F61) gewählt werden. Der<br>Nachweis wird bei der Berechnung des<br>Kopfdetails der unterliegenden Stütze<br>durchgeführt.                                                                                                    |
| Mörtelschichtdicke  |                                               | Die Mörtelschichtdicke ist für die Berechnung<br>der Fussdetails nicht relevant. Allerdings ist<br>dies wichtig, um die genaue Länge für die<br>Produktion der Stütze zu bestimmen.                                                                                                    |
| Kote OK Bodenplatte |                                               | Die Angabe der Kote ist optional. Diese<br>Angabe wird auf dem Versetzplan<br>ausgegeben.                                                                                                    |

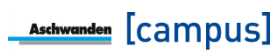

## Exkurs: Lasteinleitung in die Stahlbetonplatte

Bei Stützen, wie bei vielen anderen Bauteilen, ist es wichtig, dass nicht nur die Stütze für die Bemessungslast ausgelegt wird, sondern auch die Lastübertragung in die anzuschliessenden Bauteilen sichergestellt ist. Bei Stützen betrifft dies den Anschluss an die Boden- sowie Deckenplatte. Hierzu werden grundsätzlich verschiedene Standarddetails verwendet. Dieser Text beinhaltet die Anschlussdetails von ORSO-V Stützen, gilt aber sinngemäss auch für ORSO-B Anschlussdetails.

Bei den Kopfdetails gilt es zuerst zu unterscheiden, ob eine obenliegende Stütze vorhanden ist, so dass diese Last mit einer Kraftdurchleitung durch die Platte geführt werden kann. Falls keine Kraftdurchleitung vorgesehen wird, stehen bei ORSO-V folgende Details zur Verfügung:

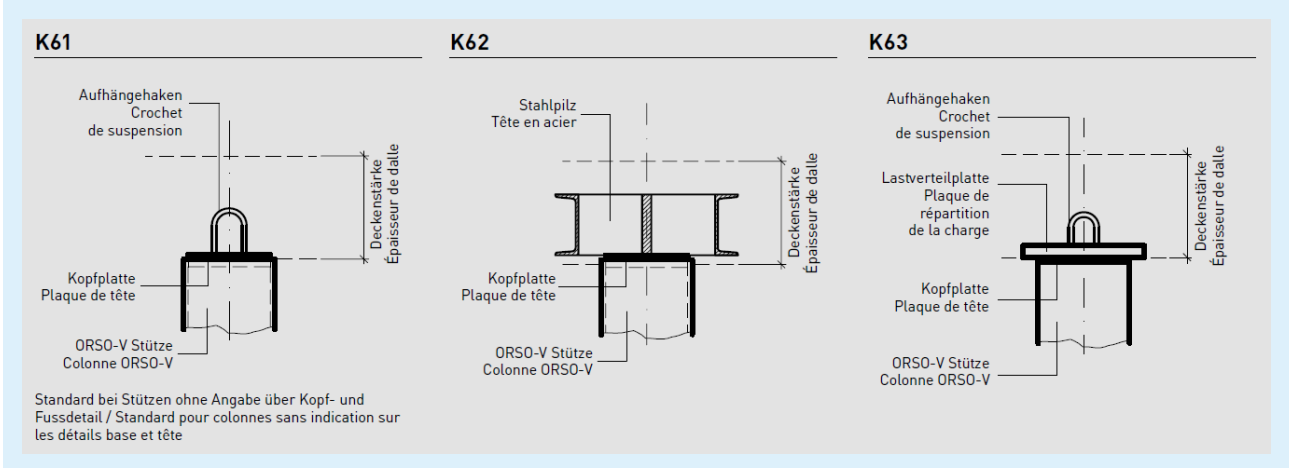

Bei geringen Lasten genügt ein Kopfdetail K61. Bei grösseren Lasten kann ein Stahlpilz oder eine zusätzliche Lastverteilplatte die Krafteinleitung sicherstellen. Der Nachweis ob K61 genügt oder wie gross eine eventuell notwendige Lastverteilplatte sein muss, erfolgt durch die Berechnung gemäss Norm SIA 262:2013 für örtliche Pressungen (Artikel 4.2.1.11). Dabei kann der Bemessungswert der Betondruckfestigkeit in Abhängigkeit der Plattendicke bzw. der Lastausbreitungsmöglichkeit vergrössert werden.

Falls eine Kraftdurchleitung vorhanden ist, wird die Last einerseits durch die Lastdurchleitungselemente und anderseits durch den Beton übernommen. Sind trotz der Kraftdurchleitung die Pressungen an der Plattenunterseite zu gross, muss wiederum eine Lastverteilplatte angeordnet werden.

# ORSO®

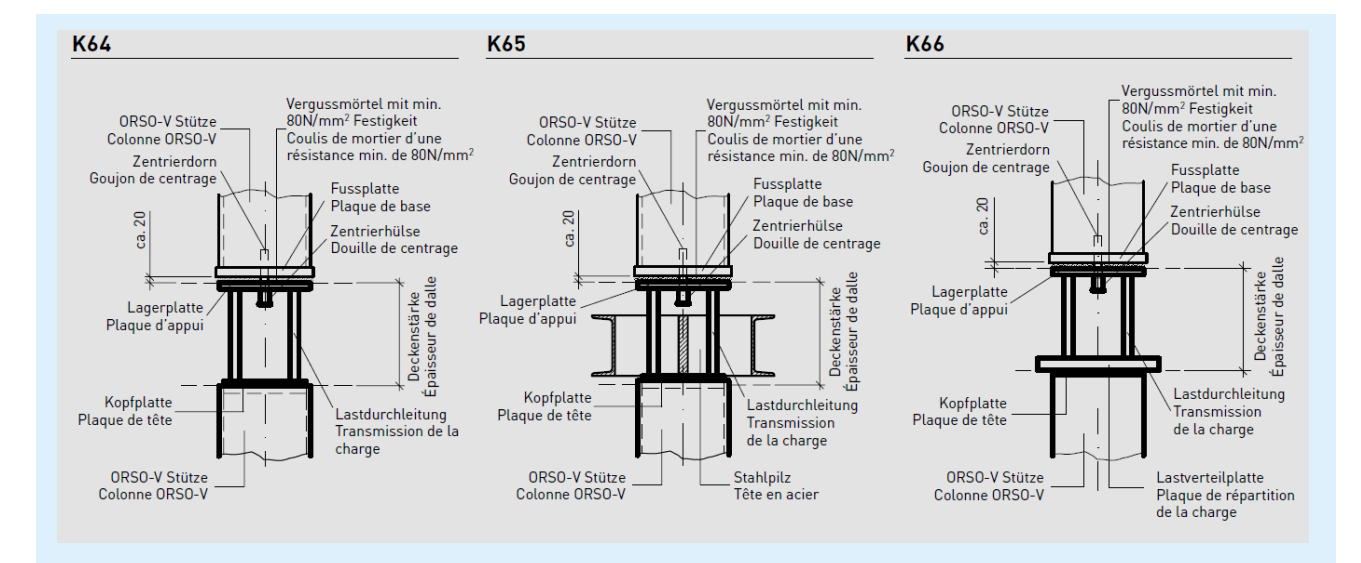

Wird Kopfdetail K65 mit Stahlpilz gewählt, wird die gesamte Kraft der darüberstehenden Stütze durch die Lastdurchleitung übertragen. Dies führt im Gegensatz zu Kopfdetail K64 und K66 zu mehr Lastdurchleitungsstäben. Der Grund hierfür ist, dass der Stahlpilz nicht mit zusätzlichen Kräften belastet werden darf. Die Stahlpilze werden in der DURA Software nur auf die Einwirkungen in der betrachteten Platte bemessen. Wirken auf den Stahlpilz zusätzliche Kräfte wie z.B. durch eine Querbelastung infolge einer oberen Stütze, sinkt der Stahlpilzwiderstand und die Tragsicherheit ist nicht mehr gewährleistet. Dies wird verhindert, indem die Last der oberen Stütze durch die Lastdurchleitung abgetragen und der Stahlpilz somit nicht zusätzlich belastet wird. Die Kombination von ORSO mit DURA ermöglicht deshalb eine sichere Bemessung des Stützen/Platten-Anschlusses.

Die Bemessung der Fussdetails erfolgt sinngemäss wie bei den Kopfdetails. Es wird wiederum überprüft, ob eine Lastverteilplatte notwendig ist oder nicht. Wird beim Fussdetail die Wahl "Kraftdurchleitung vorhanden" angewählt, wird keine Berechnung des Fussdetails durchgeführt bzw. es stehen immer alle Fussdetails zur Verfügung, da in diesem Fall der Nachweis beim Kopfdetail der unteren Stütze durchgeführt wird.

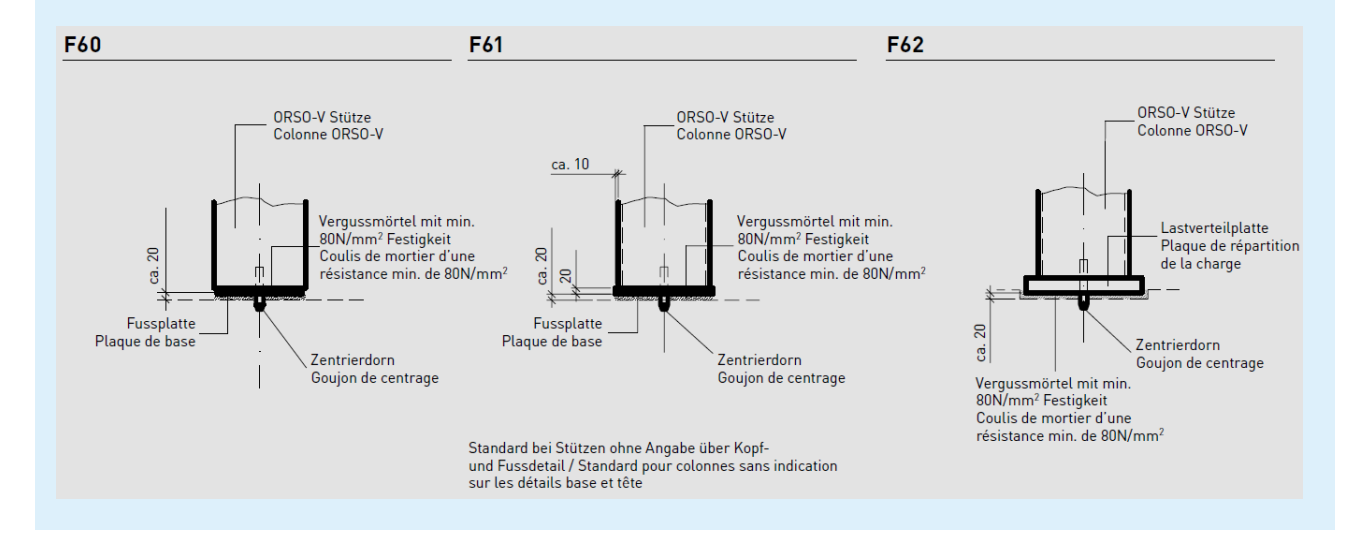

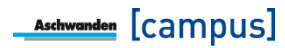

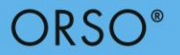

## 4. Beispiel 1: ORSO-V rechteckige Innenstütze

Gesucht ist eine rechteckige ORSO-V Innenstütze. Für eine erste Abschätzung sind folgende Werte gegeben:

| Eingabeparameter                              | Wert       | Hinweise zur Wahl der Parameter |
|-----------------------------------------------|------------|---------------------------------|
| Raumhöhe                                      | 2750 mm    |                                 |
| Querschnittsform                              | Rechteckig |                                 |
| Normalkraft N <sub>d</sub>                    | 1200 kN    |                                 |
| Normalkraft im Brandfall<br>N <sub>fi,d</sub> | 750 kN     |                                 |
| Brandwiderstand                               | R60        |                                 |

#### Abschätzung der minimalen Abmessungen mit Tragwiderstandstabellen

Für eine erste Abschätzung der minimalen Abmessungen stehen die Tragwiderstandstabellen in der technischen Dokumentation zur Verfügung. Bei ORSO-V Stützen wird ebenfalls gerade der Tragwiderstand für die Warmbemessung dargestellt. Bild 10 zeigt die Tragwiderstandstabellen für rechteckige Innenstützen. Bei einer Last von 1200 kN für die Bemessungssituation Hochbau ist mindestens eine Stützenabmessung von 150 x 120 mm notwendig. Allerdings ist für die Bemessungssituation Brand (N<sub>fi,d</sub> = 750kN, R60) eine Mindestabmessung von 250 x 150 mm notwendig. Dabei wurde bereits berücksichtigt, dass die Knicklänge im Brandfall bei Innenstützen halbiert werden darf.

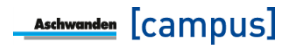

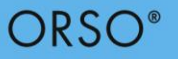

| Quer   | schnitt/         |                 |            | Knick                    | länge L <sub>k</sub> ir | [m] – Lon   | gueur de f   | lambage L               | <sub>K</sub> en [m] |             |       |       |
|--------|------------------|-----------------|------------|--------------------------|-------------------------|-------------|--------------|-------------------------|---------------------|-------------|-------|-------|
| Secti  | ion b×h [mm]     | Modell / Modèle | 2.0        | 2.5                      | 2.75                    | 3.0         | 3.25         | 3.5                     | 3.75                | 4.0         | 5.0   | 6.0   |
|        | 150×100          | YA              | 1102       | 866                      | 756                     | 660         | 575          | 502                     | 439                 | 387         | 249   | 174   |
|        | 200×120          | NP              | 1662       | 1371                     | 1235                    | 1121        | 1018         | 923                     | 835                 | 756         | 509   | 358   |
|        | 250×150          | EY              | 3294       | 2890                     | 2706                    | 2512        | 2315         | 2130                    | 1955                | 1802        | 1294  | 935   |
| ы<br>Б | 260×180          | BL              | 5628       | 5258                     | 5094                    | 4896        | 4670         | 4416                    | 4129                | 3834        | 2780  | 2006  |
| /a f   | 300×200          | RN              | 6685       | 6152                     | 5910                    | 5684        | 5450         | 5208                    | 4949                | 4683        | 3609  | 2745  |
| calt   | 400×200          | FN              | 7967       | 7376                     | 7047                    | 6766        | 6534         | 6292                    | 6040                | 5779        | 4656  | 3678  |
| -      | 350×250          | TE              | 2097       | 11538                    | 11224                   | 10965       | 10761        | 10529                   | 10283               | 9997        | 8620  | 6983  |
|        | 450×250          | JE              | 13820      | 13176                    | 12831                   | 12470       | 12156        | 11936                   | 11700               | 11449       | 10161 | 8496  |
|        | 500×300          | OR              | 18505      | 17846                    | 17476                   | 17105       | 16693        | 16282                   | 15850               | 15520       | 14265 | 12741 |
| Quer   | schnitt/         | ŀ               | Knicklänge | L <sub>k,fi</sub> in [m] | im Brandf               | all – Longu | ieur de flai | mbage L <sub>k,fi</sub> | en [m] en           | cas d'incer | ndie  |       |
| Secti  | ion b×h [mm]     | Modell / Modèle | 1.0        | 1.25                     | 1.375                   | 1.5         | 1.625        | 1.75                    | 1.875               | 2.0         | 2.5   | 3.0   |
|        | 150×100          | YA              | 738        | 605                      | 546                     | 491         | 438          | 389                     | 353                 | 317         | 220   | 161   |
|        | 200×120          | NP              | 1602       | 1394                     | 1293                    | 1195        | 1101         | 1009                    | 927                 | 852         | 596   | 435   |
|        | $250 \times 150$ | EY              | 3319       | 3066                     | 2935                    | 2808        | 2687         | 2561                    | 2456                | 2351        | 1920  | 1488  |
|        | 260×180          | BL              | 5134       | 4886                     | 4761                    | 4621        | 4489         | 4364                    | 4263                | 4170        | 3773  | 3306  |
| R30    | 300×200          | RN              | 6682       | 6433                     | 6313                    | 6165        | 6045         | 5906                    | 5795                | 5703        | 5278  | 4806  |
|        | 400×200          | FN              | 7419       | 7307                     | 7205                    | 7115        | 7025         | 6901                    | 6799                | 6687        | 6202  | 5615  |
|        | 350×250          | TE              | 10864      | 10695                    | 10680                   | 10526       | 10512        | 10405                   | 10389               | 10252       | 9884  | 9471  |
|        | 450×250          | JE              | 12337      | 12194                    | 12122                   | 12032       | 11925        | 11835                   | 11764               | 11674       | 11298 | 10797 |
|        | 500×300          | OR              | 17669      | 17505                    | 17412                   | 17318       | 17224        | 17131                   | 17061               | 16990       | 16663 | 16242 |
|        | 150×100          | YA              | 317        | 260                      | 235                     | 214         | 192          | 176                     | 161                 | 148         | 106   | 78    |
|        | 200×120          | NP              | 864        | 716                      | 656                     | 602         | 552          | 508                     | 470                 | 435         | 322   | 240   |
|        | 250×150          | EY              | 2256       | 1967                     | 1851                    | 1751        | 1662         | 1573                    | 1504                | 1436        | 1168  | 926   |
|        | 260×180          | BL              | 3874       | 3547                     | 3392                    | 3252        | 3127         | 3011                    | 2925                | 2847        | 2536  | 2217  |
| R60    | 300×200          | RN              | 5499       | 5148                     | 4973                    | 4806        | 4640         | 4501                    | 4390                | 4289        | 3928  | 3549  |
|        | 400×200          | FN              | 6438       | 6033                     | 5818                    | 5615        | 5401         | 5198                    | 5040                | 4882        | 4375  | 3924  |
|        | 350×250          | TE              | 9838       | 9486                     | 9303                    | 9119        | 8936         | 8752                    | 8599                | 8461        | 8002  | 7635  |
|        | 450×250          | JE              | 11101      | 10725                    | 10528                   | 10331       | 10117        | 9902                    | 9723                | 9526        | 8827  | 8326  |
|        | 500×300          | OR              | 16546      | 16171                    | 15984                   | 15773       | 15586        | 15399                   | 15212               | 15048       | 14346 | 13737 |
|        | 150×100          | YA              | 144        | 116                      | 106                     | 95          | 89           | 80                      | 74                  | 70          | 51    | -     |
|        | 200×120          | NP              | 520        | 435                      | 401                     | 372         | 341          | 315                     | 293                 | 274         | 208   | 155   |
|        | 250×150          | EY              | 1683       | 1415                     | 1310                    | 1225        | 1147         | 1073                    | 1020                | 968         | 794   | 652   |
|        | 260×180          | BL              | 3197       | 2808                     | 2645                    | 2497        | 2365         | 2248                    | 2163                | 2077        | 1797  | 1564  |
| R90    | 300×200          | RN              | 4714       | 4270                     | 4058                    | 3863        | 3688         | 3521                    | 3401                | 3281        | 2921  | 2606  |
|        | 400×200          | FN              | 5412       | 4905                     | 4657                    | 4420        | 4206         | 4003                    | 3834                | 3687        | 3236  | 2875  |
|        | 350×250          | TE              | 8829       | 8324                     | 8079                    | 7834        | 7604         | 7375                    | 7176                | 7008        | 6442  | 6029  |
|        | 450×250          | JE              | 9866       | 9347                     | 9096                    | 8827        | 8559         | 8308                    | 8075                | 7843        | 7108  | 6589  |
|        | 500×300          | OR              | 15212      | 14720                    | 14463                   | 14229       | 13971        | 13714                   | 13489               | 13246       | 12357 | 11631 |

## Bild 10: Tragwiderstandstabellen der ORSO-V Dokumentation

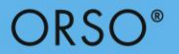

#### Bemessung der Stütze mit den Anschlussdetails

Für die eigentliche Bemessung sind folgende Werte notwendig:

| Eingabeparameter                              | Wert                      | Hinweise zur Wahl der Parameter                                                                                                    |
|-----------------------------------------------|---------------------------|----------------------------------------------------------------------------------------------------|
| Raumhöhe                                      | 2750 mm                   |                                                                                                    |
| Querschnittsform                              | Rechteckig                |                                                                                                    |
| Oberfläche                                    | Sa 2.5+ Z 2.40            | Dies entspricht der Korrosivitätskategorie C1<br>gemäss SIA 2022                                                                                                    |
| Höhe x Breite                                 | 150 x 250 mm              | Diese Abmessung wurde aufgrund der Vorbemessung gewählt.                                                                                                    |
| Normalkraft N <sub>d</sub>                    | 1200 kN                   |                                                                                                    |
| Dauerlastanteil                               | 80%                       |                                                                                                    |
| Belastungsrichtung                            | z-Richtung                | Die z-Richtung ist bei Rechteckquerschnitten<br>die schwache Richtung (Drehung um die y-<br>Achse)                                                                                  |
| Randbedingungen im<br>Kaltzustand             | Pendelstütze              | Obwohl eine Stütze eine gewisse<br>Einspannwirkung aufweist, ist die<br>Modellierung als Pendelstütze auf der<br>sicheren Seite                                                     |
| Zusätzliche Einwirkungen                      | keine                     |                                                                                                    |
| Anprall vorhanden                             | Kein                      |                                                                                                    |
| Normalkraft im Brandfall<br>N <sub>fi,d</sub> | 750 kN                    |                                                                                                    |
| Brandwiderstand                               | R60                       | Der erforderliche Brandwiderstand für<br>Tragstrukturen ist in der VKF<br>Brandschutzrichtlinie 15-15 ersichtlich.                                                                  |
| Berechnungsmethode                            | EN                        | Da keine zusätzlichen Einwirkungen<br>vorhanden sind, kann mit der vereinfachten<br>Methode gerechnet werden.                                                                       |
| Randbedingungen im<br>Brandzustand            | Beidseitig<br>eingespannt | Bei Innenstützen darf bei der<br>Bemessungssituation Brand die Knicklänge<br>verkürzt werden bzw. die Randbedingungen<br>oben und unten dürfen als eingespannt<br>definiert werden. |
| Zusätzliche Einwirkungen                      | keine                     |                                                                                                    |

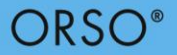

Die Bemessungssoftware schlägt als Resultat das Modell EY050 vor. Dieses Modell hat eine Abmessung von 250 x 150 mm und einen Widerstand von  $N_{Rd}$  = 2072 kN bzw.  $N_{Rd,fi}$  = 847 kN. Als nächstes müssen die Anschlussdetails definiert werden. Dabei ist sowohl oben wie unten eine Stahlbetonplatte vorhanden. Für die Bestimmung des Kopfdetails sind folgende Parameter notwendig

| Eingabeparameter  | Wert             | Hinweise zur Wahl der Parameter                                          |  |  |
|-------------------|------------------|--------------------------------------------------------------------------|--|--|
| Anschlusstyp      | Stahlbetonplatte |                                                                          |  |  |
| Dicke             | 350 mm           |                                                                          |  |  |
| Material          | C30/37           |                                                                          |  |  |
| Stützenanordnung  | Innenstütze      |                                                                          |  |  |
| Einsenkung        | 10 mm            | Die Einsenkung der Stütze von 10mm erlaubt das Einsenken der Kopfplatte. |  |  |
| Kraftdurchleitung | keine            |                                                                          |  |  |

Als mögliche Lösungen werden die Details K61, K62 und K63 angezeigt. In diesem Fall wird das Kopfdetail K61 gewählt, da gemäss DURA Software kein Stahlpilz (K62) notwendig ist und auch keine Lastverteilplatte (K63) benötigt wird.

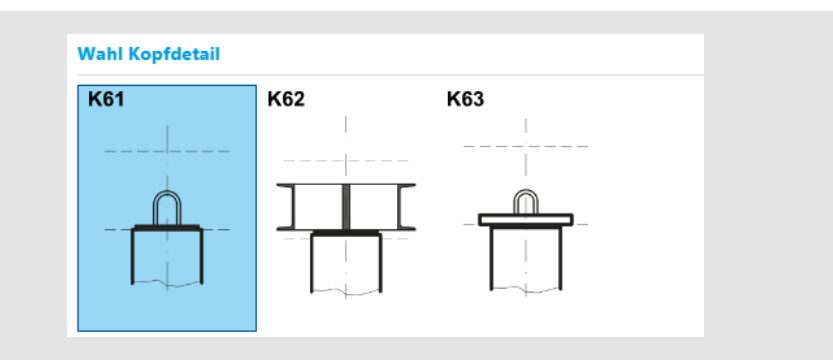

Bild 11: Auswahl des Kopfdetails

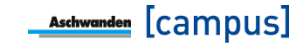

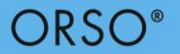

Für die Bestimmung des Fussdetails sind folgende Parameter notwendig:

| Eingabeparameter    | Wert             | Hinweise zur Wahl der Parameter |
|---------------------|------------------|---------------------------------|
| Anschlusstyp        | Stahlbetonplatte |                                 |
| Dicke               | 350 mm           |                                 |
| Material            | C30/37           |                                 |
| Stützenanordnung    | Innenstütze      |                                 |
| Einsenkung          | 0 mm             |                                 |
| Kraftdurchleitung   | keine            |                                 |
| Mörtelschichtdicke  | 20 mm            | Standardwert                    |
| Kote OK Bodenplatte | 425.85 m ü. M    |                                 |

Als mögliche Lösungen werden die Details F60, F61 und F62 angezeigt. In diesem Fall wird das Fussdetail F61 gewählt.

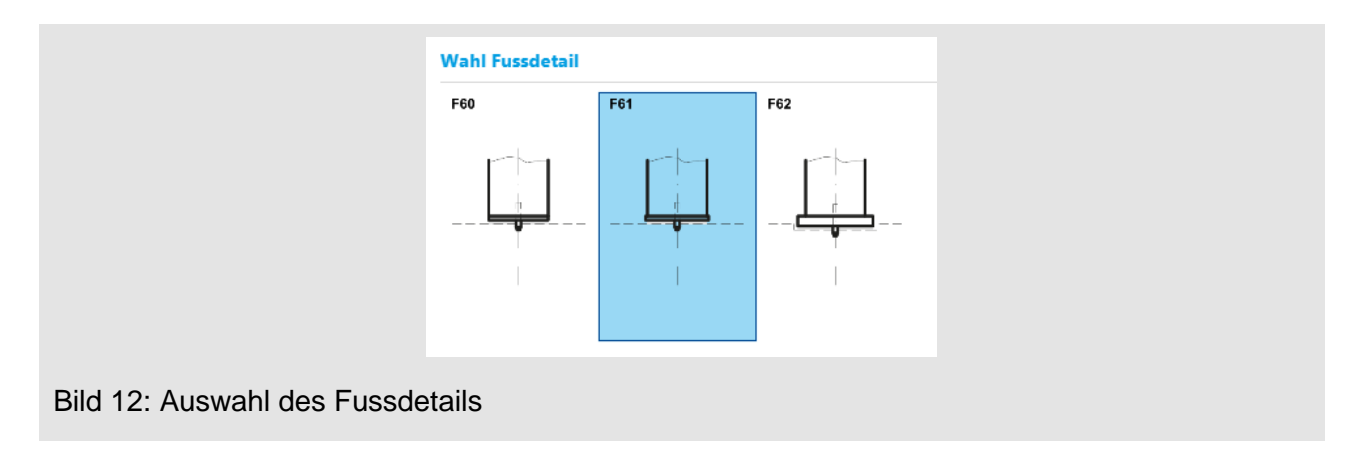

Mit der Definition der Anschlussdetails ist die Stützenbemessung abgeschlossen und es kann entweder zur nächsten Stützenposition gewechselt oder die Bemessung beendet werden.

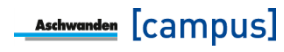

## 5. Beispiel 2: ORSO-V runde Randstütze

Gesucht ist eine runde ORSO-V Randstütze. Für eine erste Abschätzung sind folgende Werte gegeben:

| Eingabeparameter                              | Wert    | Hinweise zur Wahl der Parameter |
|-----------------------------------------------|---------|---------------------------------|
| Raumhöhe                                      | 3150 mm |                                 |
| Querschnittsform                              | rund    |                                 |
| Normalkraft N <sub>d</sub>                    | 850 kN  |                                 |
| Normalkraft im Brandfall<br>N <sub>fi,d</sub> | 530 kN  |                                 |
| Brandwiderstand                               | R30     |                                 |

#### Abschätzung der minimalen Abmessungen mit Tragwiderstandstabellen

Für eine erste Abschätzung der minimalen Abmessungen stehen die Tragwiderstandstabellen in der technischen Dokumentation zur Verfügung. Bei ORSO-V Stützen wird ebenfalls gerade der Tragwiderstand für die Warmbemessung dargestellt. Bild 13 zeigt die Tragwiderstandstabellen für runde Randstützen. Bei einer Last von 850 kN bei der Bemessungssituation Hochbau ist mindestens eine Stützenabmessung von ø133 mm notwendig. Bei der Bemessungssituation Brand (N<sub>fi,d</sub> = 530 kN, R30) ist eine Mindestabmessung von ø121 mm notwendig. Dabei wurde berücksichtigt, dass die Knicklänge im Brandfall bei Randstützen verringert werden darf. Somit ist in diesem Beispiel die Bemessungssituation Hochbau massgebend.

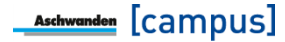

| Durc                                                                                                    | hmesser /                                                                                                    | / Knicklänge L <sub>k</sub> in [m] – Longueur de flambage L <sub>K</sub> en [m] |                                                                                                    |                                                                                                    |                                                                                                    |                                                                                                    |                                                                                                    |                                                                                                    |                                                                                                    |                                                                                                    |                                                                                                    |                                                                                                   |
|----------------------------------------------------------------------------------------------------|----------------------------------------------------------------------------------------------------|---------------------------------------------------------------------------------|----------------------------------------------------------------------------------------------------|----------------------------------------------------------------------------------------------------|----------------------------------------------------------------------------------------------------|----------------------------------------------------------------------------------------------------|----------------------------------------------------------------------------------------------------|----------------------------------------------------------------------------------------------------|----------------------------------------------------------------------------------------------------|----------------------------------------------------------------------------------------------------|----------------------------------------------------------------------------------------------------|---------------------------------------------------------------------------------------------------|
| Diam                                                                                                    | nètre d [mm]                                                                                                  | Modell / Modèle                                                                 | 2.0                                                                                                    | 2.5                                                                                                    | 2.75                                                                                                    | 3.0                                                                                                    | 3.25                                                                                                    | 3.5                                                                                                    | 3.75                                                                                                    | 4.0                                                                                                    | 5.0                                                                                                    | 6.0                                                                                               |
|                                                                                                    | 102                                                                                                    | V                                                                               | 764                                                                                                    | 547                                                                                                    | 467                                                                                                    | 402                                                                                                    | 352                                                                                                    | 308                                                                                                    | 273                                                                                                    | 243                                                                                                    | 161                                                                                                    | 122                                                                                               |
|                                                                                                    | 121                                                                                                    | U                                                                               | 1237                                                                                                    | 929                                                                                                    | 804                                                                                                    | 700                                                                                                    | 613                                                                                                    | 542                                                                                                    | 481                                                                                                    | 429                                                                                                    | 288                                                                                                    | 204                                                                                               |
|                                                                                                    | 133                                                                                                    | Q                                                                               | 1928                                                                                                    | 1536                                                                                                    | 1354                                                                                                    | 1193                                                                                                    | 1056                                                                                                    | 936                                                                                                    | 834                                                                                                    | 746                                                                                                    | 500                                                                                                    | 360                                                                                               |
|                                                                                                    | 159                                                                                                    | D                                                                               | 2925                                                                                                    | 2525                                                                                                    | 2310                                                                                                    | 2090                                                                                                    | 1882                                                                                                    | 1694                                                                                                    | 1529                                                                                                    | 1380                                                                                                    | 945                                                                                                    | 678                                                                                               |
| oid                                                                                                    | 178                                                                                                    | Z                                                                               | 4113                                                                                                    | 3676                                                                                                    | 3442                                                                                                    | 3187                                                                                                    | 2932                                                                                                    | 2683                                                                                                    | 2449                                                                                                    | 2236                                                                                                    | 1575                                                                                                    | 1149                                                                                              |
| àfr                                                                                                    | 194                                                                                                    | K                                                                               | 5235                                                                                                    | 4795                                                                                                    | 4547                                                                                                    | 4286                                                                                                    | 4018                                                                                                    | 3738                                                                                                    | 3464                                                                                                    | 3197                                                                                                    | 2324                                                                                                    | 1732                                                                                              |
| Ξ                                                                                                    | 219                                                                                                    | М                                                                               | 6200                                                                                                    | 5800                                                                                                    | 5564                                                                                                    | 5305                                                                                                    | 5038                                                                                                    | 4750                                                                                                    | 4461                                                                                                    | 4158                                                                                                    | 3085                                                                                                    | 2308                                                                                              |
| ka                                                                                                    | 245                                                                                                    | w                                                                               | 7919                                                                                                    | 7523                                                                                                    | 7283                                                                                                    | 7015                                                                                                    | 6738                                                                                                    | 6443                                                                                                    | 6138                                                                                                    | 5815                                                                                                    | 4564                                                                                                    | 3443                                                                                              |
|                                                                                                    | 273                                                                                                    | н                                                                               | 10260                                                                                                    | 9840                                                                                                    | 9619                                                                                                    | 9362                                                                                                    | 9071                                                                                                    | 8779                                                                                                    | 8465                                                                                                    | 8138                                                                                                    | 6716                                                                                                    | 5328                                                                                              |
|                                                                                                    | 324                                                                                                    | I.                                                                              | 15054                                                                                                    | 14539                                                                                                    | 14306                                                                                                    | 14073                                                                                                    | 13807                                                                                                    | 13508                                                                                                    | 13193                                                                                                    | 12860                                                                                                    | 11365                                                                                                    | 9703                                                                                              |
|                                                                                                    | 356                                                                                                    | S                                                                               | 18584                                                                                                    | 18037                                                                                                    | 17753                                                                                                    | 17490                                                                                                    | 17227                                                                                                    | 16943                                                                                                    | 16639                                                                                                    | 16294                                                                                                    | 14734                                                                                                    | 12950                                                                                             |
|                                                                                                    | 508                                                                                                    | G                                                                               | 41523                                                                                                    | 40870                                                                                                    | 40522                                                                                                    | 40131                                                                                                    | 39738                                                                                                    | 39390                                                                                                    | 38998                                                                                                    | 38607                                                                                                    | 36909                                                                                                    | 34864                                                                                             |
| Durchmesser / Knicklänge L <sub>k,fi</sub> in [m] im Brandfall – Longueur de flambage L <sub>k,fi</sub> en [m] en cas d'incendie |                                                                                                    |                                                                                 |                                                                                                    |                                                                                                    |                                                                                                    |                                                                                                    |                                                                                                    |                                                                                                    |                                                                                                    |                                                                                                    |                                                                                                    |                                                                                                   |
| Durc                                                                                                    | hmesser /                                                                                                    | ŀ                                                                               | (nicklänge                                                                                                    | L <sub>k,fi</sub> in [m]                                                                                                    | im Brandf                                                                                                    | all – Longu                                                                                                    | ieur de flai                                                                                                    | mbage L <sub>k,fi</sub>                                                                                                    | en [m] en                                                                                                    | cas d'incer                                                                                                    | ndie                                                                                                    |                                                                                                   |
| Durc<br>Diam                                                                                                    | hmesser /<br>nètre d [mm]                                                                                     | Modell / Modèle                                                                 | (nicklänge<br>1.4                                                                                                   | L <sub>k,fi</sub> in [m]<br>1.75                                                                                                  | im Brandf<br>1.935                                                                                                  | all – Longu<br>2.1                                                                                                  | eur de flai<br>2.275                                                                                                  | mbage L <sub>k,fi</sub><br>2.45                                                                                                 | en [m] en<br>2.625                                                                                                 | cas d'incer<br>2.8                                                                                                 | ndie<br>3.5                                                                                                 | 4.2                                                                                               |
| Durc<br>Diam                                                                                                    | hmesser /<br>nètre d [mm]<br>102                                                                              | Modell / Modèle<br>V                                                            | (nicklänge<br>1.4<br>517                                                                                            | L <sub>k,fi</sub> in [m]<br>1.75<br>409                                                                                           | im Brandf<br>1.935<br>363                                                                                           | all – Longu<br>2.1<br>322                                                                                           | eur de fla<br>2.275<br>285                                                                                            | nbage L <sub>k,fi</sub><br>2.45<br>251                                                                                          | en [m] en<br>2.625<br>227                                                                                          | cas d'incer<br>2.8<br>204                                                                                          | ndie<br>3.5<br>138                                                                                          | 4.2                                                                                               |
| Durc<br>Diam                                                                                                    | hmesser /<br>nètre d [mm]<br>102<br>121                                                                       | Modell / Modèle<br>V<br>U                                                       | (nicklänge<br>1.4<br>517<br>926                                                                                     | L <sub>k,fi</sub> in [m]<br>1.75<br>409<br>764                                                                                    | im Brandf<br>1.935<br>363<br>685                                                                                    | all – Longu<br>2.1<br>322<br>612                                                                                    | eur de flai<br>2.275<br>285<br>545                                                                                    | mbage L <sub>k,fi</sub><br>2.45<br>251<br>485                                                                                   | en [m] en<br>2.625<br>227<br>438                                                                                   | cas d'incer<br>2.8<br>204<br>395                                                                                   | ndie<br>3.5<br>138<br>269                                                                                   | 4.2<br>99<br>193                                                                                  |
| Durc                                                                                                    | hmesser /<br>nètre d [mm]<br>102<br>121<br>133                                                                | Modell / Modèle<br>V<br>U<br>Q                                                  | (nicklänge<br>1.4<br>517<br>926<br>1459                                                                             | L <sub>k,fi</sub> in [m]<br>1.75<br>409<br>764<br>1275                                                                            | im Brandf<br>1.935<br>363<br>685<br>1187                                                                            | all – Longu<br>2.1<br>322<br>612<br>1098                                                                            | eur de flar<br>2.275<br>285<br>545<br>1016                                                                            | nbage L <sub>k,fi</sub><br>2.45<br>251<br>485<br>930                                                                            | en [m] en<br>2.625<br>227<br>438<br>864                                                                            | cas d'incer<br>2.8<br>204<br>395<br>794                                                                            | ndie<br>3.5<br>138<br>269<br>573                                                                            | 4.2<br>99<br>193<br>418                                                                           |
| Durc                                                                                                    | hmesser /<br>nètre d [mm]<br>102<br>121<br>133<br>159                                                         | Modell / Modèle<br>V<br>U<br>Q<br>D                                             | (nicklänge<br>1.4<br>517<br>926<br>1459<br>2434                                                                     | L <sub>k,fi</sub> in [m]<br>1.75<br>409<br>764<br>1275<br>2230                                                                    | im Brandf<br>1.935<br>363<br>685<br>1187<br>2128                                                                    | all - Longu<br>2.1<br>322<br>612<br>1098<br>2026                                                                    | eur de flar<br>2.275<br>285<br>545<br>1016<br>1919                                                                    | nbage L <sub>k,fi</sub><br>2.45<br>251<br>485<br>930<br>1809                                                                    | en [m] en<br>2.625<br>227<br>438<br>864<br>1711                                                                    | cas d'incer<br>2.8<br>204<br>395<br>794<br>1613                                                                    | ndie<br>3.5<br>138<br>269<br>573<br>1226                                                                    | 4.2<br>99<br>193<br>418<br>915                                                                    |
| Durc                                                                                                    | hmesser /<br>hetre d [mm]<br>102<br>121<br>133<br>159<br>178                                                  | V<br>V<br>Q<br>D<br>Z                                                           | (nicklänge<br>1.4<br>517<br>926<br>1459<br>2434<br>3543                                                             | L <sub>k,fi</sub> in [m]<br>1.75<br>409<br>764<br>1275<br>2230<br>3296                                                            | im Brandf<br>1.935<br>363<br>685<br>1187<br>2128<br>3184                                                            | all - Longu<br>2.1<br>322<br>612<br>1098<br>2026<br>3072                                                            | eur de flar<br>2.275<br>285<br>545<br>1016<br>1919<br>2949                                                            | nbage L <sub>k,fi</sub><br>2.45<br>251<br>485<br>930<br>1809<br>2825                                                            | en [m] en<br>2.625<br>227<br>438<br>864<br>1711<br>2724                                                            | cas d'incer<br>2.8<br>204<br>395<br>794<br>1613<br>2612                                                            | ndie<br>3.5<br>138<br>269<br>573<br>1226<br>2119                                                            | 4.2<br>99<br>193<br>418<br>915<br>1648                                                            |
| Durc<br>Diam                                                                                                    | hmesser /<br>hetre d [mm]<br>102<br>121<br>133<br>159<br>178<br>194                                           | K<br>Modell / Modèle<br>V<br>U<br>Q<br>D<br>Z<br>K                              | (nicklänge<br>1.4<br>517<br>926<br>1459<br>2434<br>3543<br>4588                                                     | L <sub>k,fi</sub> in [m]<br>1.75<br>409<br>764<br>1275<br>2230<br>3296<br>4287                                                    | im Brandf<br>1.935<br>363<br>685<br>1187<br>2128<br>3184<br>4164                                                    | all - Longu<br>2.1<br>322<br>612<br>1098<br>2026<br>3072<br>4048                                                    | eur de flar<br>2.275<br>285<br>545<br>1016<br>1919<br>2949<br>3925                                                    | nbage L <sub>k,fi</sub><br>2.45<br>251<br>485<br>930<br>1809<br>2825<br>3803                                                    | en [m] en<br>2.625<br>227<br>438<br>864<br>1711<br>2724<br>3700                                                    | cas d'incer<br>2.8<br>204<br>395<br>794<br>1613<br>2612<br>3598                                                    | ndie<br>3.5<br>138<br>269<br>573<br>1226<br>2119<br>3127                                                    | 4.2<br>99<br>193<br>418<br>915<br>1648<br>2574                                                    |
| Durc<br>Diam                                                                                                    | hmesser /<br>hetre d [mm]<br>102<br>121<br>133<br>159<br>178<br>194<br>219                                    | Modell / Modèle<br>V<br>U<br>Q<br>D<br>Z<br>K<br>M                              | (nicklänge<br>1.4<br>517<br>926<br>1459<br>2434<br>3543<br>4588<br>5935                                             | L <sub>k,fi</sub> in [m]<br>1.75<br>409<br>764<br>1275<br>2230<br>3296<br>4287<br>5678                                            | im Brandf<br>1.935<br>363<br>685<br>1187<br>2128<br>3184<br>4164<br>5566                                            | all - Longu<br>2.1<br>322<br>612<br>1098<br>2026<br>3072<br>4048<br>5454                                            | eur de flar<br>2.275<br>285<br>545<br>1016<br>1919<br>2949<br>3925<br>5333                                            | nbage L <sub>k,fi</sub><br>2.45<br>485<br>930<br>1809<br>2825<br>3803<br>5197                                                   | en [m] en<br>2.625<br>227<br>438<br>864<br>1711<br>2724<br>3700<br>5101                                            | cas d'incer<br>2.8<br>204<br>395<br>794<br>1613<br>2612<br>3598<br>4988                                            | ndie<br>3.5<br>138<br>269<br>573<br>1226<br>2119<br>3127<br>4403                                            | 4.2<br>99<br>193<br>418<br>915<br>1648<br>2574<br>3592                                            |
| Durc<br>Dian                                                                                                    | hmesser /<br>hetre d [mm]<br>102<br>121<br>133<br>159<br>178<br>194<br>219<br>245                             | Modell / Modèle<br>V<br>U<br>Q<br>D<br>Z<br>K<br>M<br>W                         | (nicklänge<br>1.4<br>517<br>926<br>1459<br>2434<br>3543<br>4588<br>5935<br>7792                                     | L <sub>k.fi</sub> in [m]<br>1.75<br>409<br>764<br>1275<br>2230<br>3296<br>4287<br>5678<br>7522                                    | im Brandf<br>1.935<br>363<br>685<br>1187<br>2128<br>3184<br>4164<br>5566<br>7422                                    | all - Longu<br>2.1<br>322<br>612<br>1098<br>2026<br>3072<br>4048<br>5454<br>7312                                    | eur de flar<br>2.275<br>285<br>545<br>1016<br>1919<br>2949<br>3925<br>5333<br>7182                                    | nbage L <sub>k,fi</sub><br>2.45<br>251<br>485<br>930<br>1809<br>2825<br>3803<br>5197<br>7052                                    | en [m] en<br>2.625<br>227<br>438<br>864<br>1711<br>2724<br>3700<br>5101<br>6952                                    | cas d'incer<br>2.8<br>204<br>395<br>794<br>1613<br>2612<br>3598<br>4988<br>6842                                    | ndie<br>3.5<br>138<br>269<br>573<br>1226<br>2119<br>3127<br>4403<br>6282                                    | 4.2<br>99<br>193<br>418<br>915<br>1648<br>2574<br>3592<br>5452                                    |
| Durc<br>Dian                                                                                                    | hmesser /<br>hètre d [mm]<br>102<br>121<br>133<br>159<br>178<br>194<br>219<br>245<br>273                      | Modell / Modèle                                                                 | (nicklänge<br>1.4<br>517<br>926<br>1459<br>2434<br>3543<br>4588<br>5935<br>7792<br>10269                            | L <sub>k,fi</sub> in [m]<br>1.75<br>409<br>764<br>1275<br>2230<br>3296<br>4287<br>5678<br>7522<br>9980                            | im Brandf<br>1.935<br>363<br>685<br>1187<br>2128<br>3184<br>4164<br>5566<br>7422<br>9866                            | all - Longu<br>2.1<br>322<br>612<br>1098<br>2026<br>3072<br>4048<br>5454<br>7312<br>9766                            | eur de flar<br>2.275<br>285<br>545<br>1016<br>1919<br>2949<br>3925<br>5333<br>7182<br>9653                            | nbage L <sub>k,fi</sub><br>2.45<br>251<br>485<br>930<br>1809<br>2825<br>3803<br>5197<br>7052<br>9539                            | en [m] en<br>2.625<br>227<br>438<br>864<br>1711<br>2724<br>3700<br>5101<br>6952<br>9451                            | cas d'incer<br>2.8<br>204<br>395<br>794<br>1613<br>2612<br>3598<br>4988<br>6842<br>9363                            | ndie<br>3.5<br>138<br>269<br>573<br>1226<br>2119<br>3127<br>4403<br>6282<br>8923                            | 4.2<br>99<br>193<br>418<br>915<br>1648<br>2574<br>3592<br>5452<br>8243                            |
| Durc<br>Dian                                                                                                    | hmesser /<br>hètre d [mm]<br>102<br>121<br>133<br>159<br>178<br>194<br>219<br>245<br>273<br>324               | Modell / Modèle                                                                 | (nicklänge<br>1.4<br>517<br>926<br>1459<br>2434<br>3543<br>4588<br>5935<br>7792<br>10269<br>15339                   | L <sub>k,fi</sub> in [m]<br>1.75<br>409<br>764<br>1275<br>2230<br>3296<br>4287<br>5678<br>7522<br>9980<br>15035                   | im Brandf<br>1.935<br>363<br>685<br>1187<br>2128<br>3184<br>4164<br>5566<br>7422<br>9866<br>14892                   | 2.1<br>322<br>612<br>1098<br>2026<br>3072<br>4048<br>5454<br>7312<br>9766<br>14767                                  | eur de flat<br>2.275<br>285<br>545<br>1016<br>1919<br>2949<br>3925<br>5333<br>7182<br>9653<br>14660                   | nbage L <sub>k,fi</sub><br>2.45<br>251<br>485<br>930<br>1809<br>2825<br>3803<br>5197<br>7052<br>9539<br>14553                   | en [m] en<br>2.625<br>227<br>438<br>864<br>1711<br>2724<br>3700<br>5101<br>6952<br>9451<br>14500                   | cas d'incer<br>2.8<br>204<br>395<br>794<br>1613<br>2612<br>3598<br>4988<br>6842<br>9363<br>14428                   | 3.5   138   269   573   1226   2119   3127   4403   6282   8923   14107                                     | 4.2<br>99<br>193<br>418<br>915<br>1648<br>2574<br>3592<br>5452<br>8243<br>13660                   |
| Durc<br>Diam                                                                                                    | hmesser /<br>hètre d [mm]<br>102<br>121<br>133<br>159<br>178<br>194<br>219<br>245<br>273<br>324<br>356        | Modell / Modèle                                                                 | (nicklänge<br>1.4<br>517<br>926<br>1459<br>2434<br>3543<br>4588<br>5935<br>7792<br>10269<br>15339<br>19033          | L <sub>k,fi</sub> in [m]<br>1.75<br>409<br>764<br>1275<br>2230<br>3296<br>4287<br>5678<br>7522<br>9980<br>15035<br>18728          | im Brandf<br>1.935<br>363<br>685<br>1187<br>2128<br>3184<br>4164<br>5566<br>7422<br>9866<br>14892<br>18576          | 2.1<br>322<br>612<br>1098<br>2026<br>3072<br>4048<br>5454<br>7312<br>9766<br>14767<br>18467                         | eur de flar<br>2.275<br>285<br>545<br>1016<br>1919<br>2949<br>3925<br>5333<br>7182<br>9653<br>14660<br>18337          | nbage L <sub>k,fi</sub><br>2.45<br>251<br>485<br>930<br>1809<br>2825<br>3803<br>5197<br>7052<br>9539<br>14553<br>18228          | en [m] en<br>2.625<br>227<br>438<br>864<br>1711<br>2724<br>3700<br>5101<br>6952<br>9451<br>14500<br>18163          | cas d'incer<br>2.8<br>204<br>395<br>794<br>1613<br>2612<br>3598<br>4988<br>6842<br>9363<br>14428<br>18119          | ndie<br>3.5<br>138<br>269<br>573<br>1226<br>2119<br>3127<br>4403<br>6282<br>8923<br>14107<br>17858          | 4.2<br>99<br>193<br>418<br>915<br>1648<br>2574<br>3592<br>5452<br>8243<br>13660<br>17467          |
| Durc<br>Diam                                                                                                    | hmesser /<br>hètre d [mm]<br>102<br>121<br>133<br>159<br>178<br>194<br>219<br>245<br>273<br>324<br>356<br>508 | Modell / Modèle                                                                 | (nicklänge<br>1.4<br>517<br>926<br>1459<br>2434<br>3543<br>4588<br>5935<br>7792<br>10269<br>15339<br>19033<br>42882 | L <sub>k,fi</sub> in [m]<br>1.75<br>409<br>764<br>1275<br>2230<br>3296<br>4287<br>5678<br>7522<br>9980<br>15035<br>18728<br>42462 | im Brandf<br>1.935<br>363<br>685<br>1187<br>2128<br>3184<br>4164<br>5566<br>7422<br>9866<br>14892<br>18576<br>42232 | all - Longu<br>2.1<br>322<br>612<br>1098<br>2026<br>3072<br>4048<br>5454<br>7312<br>9766<br>14767<br>18467<br>42047 | eur de flat<br>2.275<br>285<br>545<br>1016<br>1919<br>2949<br>3925<br>5333<br>7182<br>9653<br>14660<br>18337<br>41861 | nbage L <sub>k,fi</sub><br>2.45<br>251<br>485<br>930<br>1809<br>2825<br>3803<br>5197<br>7052<br>9539<br>14553<br>18228<br>41722 | en [m] en<br>2.625<br>227<br>438<br>864<br>1711<br>2724<br>3700<br>5101<br>6952<br>9451<br>14500<br>18163<br>41629 | cas d'incer<br>2.8<br>204<br>395<br>794<br>1613<br>2612<br>3598<br>4988<br>6842<br>9363<br>14428<br>18119<br>41583 | ndie<br>3.5<br>138<br>269<br>573<br>1226<br>2119<br>3127<br>4403<br>6282<br>8923<br>14107<br>17858<br>41351 | 4.2<br>99<br>193<br>418<br>915<br>1648<br>2574<br>3592<br>5452<br>8243<br>13660<br>17467<br>41118 |

Bild 13: Tragwiderstandstabellen der ORSO-V Dokumentation

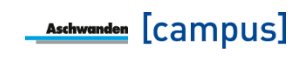

#### Bemessung der Stütze mit den Anschlussdetails

Für die eigentliche Bemessung sind folgende Werte notwendig:

| Eingabeparameter                              | Wert                 | Hinweise zur Wahl der Parameter                                                                                                    |
|-----------------------------------------------|----------------------|----------------------------------------------------------------------------------------------------|
| Raumhöhe                                      | 3150 mm              |                                                                                                    |
| Querschnittsform                              | Rund                 |                                                                                                    |
| Oberfläche                                    | Sa 2.5+ Z 2.40       | Dies entspricht der Korrosivitätskategorie C1<br>gemäss SIA 2022                                                                                                    |
| Höhe x Breite                                 | 133 mm               | Diese Abmessung wurde aufgrund der<br>Vorbemessung gewählt.                                                                                                    |
| Normalkraft N <sub>d</sub>                    | 850 kN               |                                                                                                    |
| Dauerlastanteil                               | 80%                  |                                                                                                    |
| Belastungsrichtung                            | z-Richtung           | Die z-Richtung ist bei Rechteckquerschnitten<br>die schwache Richtung (Drehung um die y-<br>Achse)                                                                                                    |
| Randbedingungen im<br>Kaltzustand             | Pendelstütze         | Obwohl eine Stütze eine gewisse<br>Einspannwirkung aufweist, ist die<br>Modellierung als Pendelstütze auf der<br>sicheren Seite                                                                                                  |
| Zusätzliche Einwirkungen                      | keine                |                                                                                                    |
| Anprall vorhanden                             | Kein                 |                                                                                                    |
| Normalkraft im Brandfall<br>N <sub>fi,d</sub> | 530 kN               |                                                                                                    |
| Brandwiderstand                               | R30                  | Der erforderliche Brandwiderstand für<br>Tragstrukturen ist in der VKF<br>Brandschutzrichtlinie 15-15 ersichtlich.                                                                                                    |
| Berechnungsmethode                            | EN                   | Da keine zusätzlichen Einwirkungen<br>vorhanden sind, kann mit der vereinfachten<br>Methode gerechnet werden.                                                                                                    |
| Randbedingungen im<br>Brandzustand            | Unten<br>eingespannt | Bei Randstützen darf bei der<br>Bemessungssituation Brand die Knicklänge<br>verkürzt werden bzw. die Randbedingungen<br>dürfen als einseitig eingespannt definiert<br>werden. In diesem Fall wurde unten<br>eingespannt gewählt. |
| Zusätzliche Einwirkungen                      | keine                |                                                                                                    |

Die Bemessungssoftware schlägt als Resultat das Modell Q5 vor. Dieses Modell hat eine Abmessung von ø133 mm und einen Widerstand von  $N_{Rd}$  = 914 kN bzw.  $N_{Rd,fi}$  = 816 kN. Als nächstes müssen die Anschlussdetails definiert werden. Dabei ist sowohl oben wie unten eine Stahlbetonplatte vorhanden. Für die Bestimmung des Kopfdetails sind folgende Parameter notwendig:

| Eingabeparameter      | Wert             | Hinweise zur Wahl der Parameter                        |
|-----------------------|------------------|--------------------------------------------------------|
| Anschlusstyp          | Stahlbetonplatte |                                                        |
| Dicke                 | 250 mm           |                                                        |
| Material              | C30/37           |                                                        |
| Stützenanordnung      | Randstütze       |                                                        |
| Randabstand           | 0 mm             | Die Stütze sollte bündig mit dem Rand versetzt werden. |
| Rand parallel zu      | y-Achse          |                                                        |
| Einsenkung            | 0 mm             |                                                        |
| Kraftdurchleitung     | vorhanden        |                                                        |
| Durchzuleitende Kraft | 500 kN           |                                                        |

Als mögliche Lösungen werden die Details K65 und K66 angezeigt. In diesem Fall wird das Kopfdetail K66 gewählt.

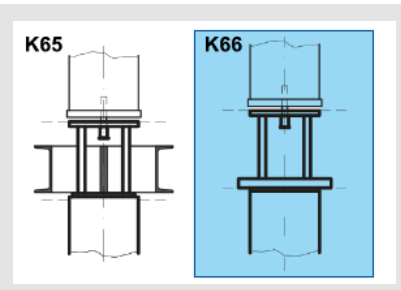

Bild 14: Auswahl des Kopfdetails

Für die Bestimmung des Fussdetails sind folgende Parameter notwendig:

| Eingabeparameter    | Wert             | Hinweise zur Wahl der Parameter |
|---------------------|------------------|---------------------------------|
| Anschlusstyp        | Stahlbetonplatte |                                 |
| Dicke               | 350 mm           |                                 |
| Material            | C30/37           |                                 |
| Stützenanordnung    | Randstütze       |                                 |
| Randabstand         | 0 mm             |                                 |
| Rand parallel zu    | y-Achse          |                                 |
| Einsenkung          | 0 mm             |                                 |
| Kraftdurchleitung   | keine            |                                 |
| Mörtelschichtdicke  | 20 mm            | Standardwert                    |
| Kote OK Bodenplatte | 425.85 m ü. M    |                                 |

Als mögliche Lösung wird das Detail F62 angezeigt.

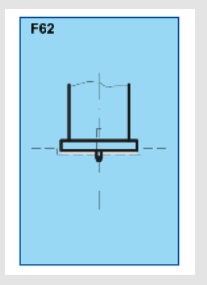

Bild 15: Auswahl des Fussdetails

Generell wäre hier die Bemessung abgeschlossen. Da allerdings in diesem Beispiel die Stütze bündig mit dem Plattenrand vorgesehen ist, müssen die Lastverteilplatten beim Fuss und Kopfdetail exzentrisch angeordnet werden. Dies wird in der Berechnung der Lastverteilplatten bereits berücksichtigt und ist bei den Resultaten mit den Werten e<sub>y</sub> und e<sub>z</sub> ersichtlich (Bild 16 und Bild 17).

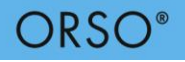

#### Bild 16: Resultate der Kopf und Fussdetails

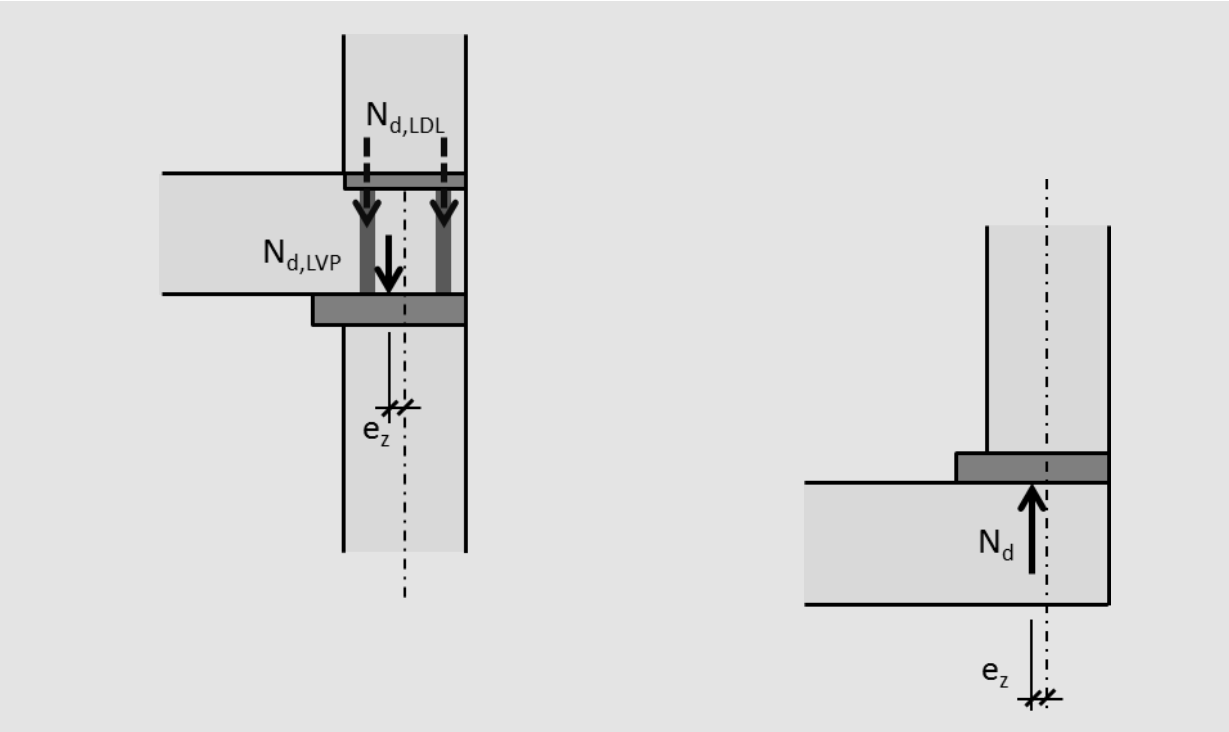

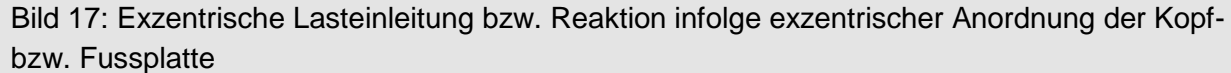

Dies bedeutet, dass eine Lastexzentrizität bzw. Reaktionsexzentrizität in der Stützenbemessung notwendig ist. Daher muss die Stütze nochmals neu bemessen werden. Bei den zusätzlichen Einwirkungen werden hierzu Werte für M<sub>y2</sub> und e<sub>z0</sub> eingegeben.

Beim Kopfdetail entsteht nur eine Exzentrizität bzw. ein Moment infolge der exzentrischen Krafteinleitung der Lastverteilplatte ( $N_{d,LVP}$ ). Daher kann die zentrisch wirkende Last in der Lastdurchleitung ( $N_{d,LDL}$ ) bei der Kopfmomentberechnung abgezogen werden.

$$M_{yd} = (N_d - A_s \cdot f_{sd}) \cdot e_z = (850 - 804 \cdot 435/1000) \cdot 0.008 = 4 \text{ kNm}$$

Da beim Fussdetail die gesamte Last bzw. Reaktion exzentrisch ist, kann direkt die Exzentrizität  $e_{z0} = -13$  mm eingeben werden. Die Vorzeichen sind so zu setzen, dass jeweils eine Belastung der Stütze stattfindet und keine Entlastung.

|                    | Zusätzliche Einwirkungen             | $\checkmark$ |        |                  |  |
|--------------------|--------------------------------------|--------------|--------|------------------|--|
|                    | Stützenkopf M <sub>y2</sub>          | 4.0          | kNm (j | ) Belastung: "+" |  |
|                    | e <sub>22</sub>                      | -0.0         | mm     | Belastung: "-"   |  |
|                    | Verteilte Belastung q <sub>z.d</sub> | 0.0          | kN/m   | Belastung: "+"   |  |
|                    | Einzellast Q <sub>z,d</sub>          | 0.0          | kN     | Belastung: "+"   |  |
|                    | h <sub>Qz,d</sub>                    | 0.0          | mm     |                  |  |
|                    | Stützenfuss M <sub>y0</sub>          | -0.0         | kNm    | Belastung: "-"   |  |
|                    | e <sub>20</sub>                      | -13.0        | mm     | Belastung: "-"   |  |
|                    |                                      |              |        |                  |  |
| Bild 18: Resultate | der Kopf und Fu                      | issdetails   |        |                  |  |

Diese Eingaben werden nur bei der Bemessungssituation Hochbau eingeben, da die reduzierte Last im Brandfall keine Lastverteilplatte benötigt und es deshalb nicht zu einer Exzentrizität führt.

Anschliessend wird nochmals die Lösung gesucht. Als Resultat wird nun die Stütze Q6 ausgegeben. Dieses Modell hat eine Abmessung von ø133 mm und einen Widerstand von  $N_{Rd}$  = 875 kN bzw.  $N_{Rd,fi}$  = 1061 kN. Da die Abmessung nicht geändert hat, bleiben die Kopf- und Fussdetails dieselben.

Würde in diesem Beispiel bei den Kopf- wie auch beim Fussdetail die Stütze um 50 mm vom Rand abgesetzt angeordnet, könnte für das Kopfdetail das wirtschaftlichere K64 und beim Fussdetail das F62 mit einer zentrischen Lastverteilplatte gewählt werden. Somit müssten in diesem Fall keine Exzentrizitäten beachtet werden und es könnte das wirtschaftlichere Stützen-Modell Q5 verwendet werden. Daher ist es sinnvoll die Stützen nach Möglichkeit vom Plattenrand abzusetzen. Dies kann selbst bei geringen Distanzen zu Kostenersparnissen führen.

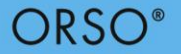

# 6. Bezeichnungen

| d                               | Statische Höhe                                                                |
|---------------------------------|-------------------------------------------------------------------------------|
| e <sub>0d</sub>                 | Ersatzexzentrizität unter Berücksichtigung der geometrischer Imperfektion und |
|                                 | Eigenspannungszuständen                                                       |
| e <sub>1d</sub>                 | Exzentrizität erster Ordnung                                                  |
| e <sub>2d</sub>                 | Exzentrizität zweiter Ordnung                                                 |
| L                               | Stützenlänge (in der Software als Raumhöhe bezeichnet)                        |
| L <sub>k</sub>                  | Knicklänge                                                                    |
| M <sub>y</sub> , M <sub>z</sub> | Momente um y- und z-Achse                                                     |
| M <sub>Ed,II</sub>              | Bemessungsmoment der Stütze nach Theorie 2. Ordnung unter Beachtung der       |
|                                 | Ersatzimperfektionen                                                          |
| $M_{pl,N,Rd}$                   | Biegewiderstand in Abhängigkeit der Normalkraft N <sub>d</sub>                |
| N <sub>d</sub>                  | Bemessungswert der Normalkraft bei der Bemessungssituation Hochbau            |
| N <sub>acc,d</sub>              | Bemessungswert der Normalkraft bei der Bemessungssituation Anprall            |
| N <sub>fi,d</sub>               | Bemessungswert der Normalkraft bei der Bemessungssituation Brand              |
| N <sub>Rd</sub>                 | Bemessungswert des Normalkraftwiderstands                                     |
| N <sub>Rk</sub>                 | Charakteristischer Wert des Normalkraftwiderstands                            |
| N <sub>x</sub>                  | Normalkraft in Stützenachse                                                   |
| Xd                              | Krümmung                                                                      |
| <b>Х</b> к                      | Abminderungsfaktor infolge Knicken                                            |
| х                               | Koordinatenachse in Stützenlängsrichtung                                      |
| y, z                            | Koordinatenachsen in der Querschnittsebene                                    |

# 7. Literatur

| SIA 260:2013        | Grundlagen der Projektierung von Tragwerken                                     |
|---------------------|---------------------------------------------------------------------------------|
| SIA 261:2014        | Einwirkungen auf Tragwerke                                                      |
| SIA 262:2013        | Betonbau                                                                        |
| SIA 263:2013        | Stahlbau                                                                        |
| SIA 264:2014        | Stahl-Beton-Verbundbau                                                          |
| SIA 2022:2003       | Oberflächenschutz von Stahlkonstruktionen                                       |
| SN EN 1992-1-2:2004 | Bemessung und Konstruktion von Stahlbeton- und Spannbeton                       |
|                     | Tragwerken - Teil 1-2: Allgemeine Regeln - Tragwerksbemessung für den Brandfall |
| SN EN 1994-1-2:2005 | Bemessung und Konstruktion von Verbundtragwerken aus Stahl und                  |
|                     | Beton -Teil 1-2: Allgemeine Regeln - Tragwerksbemessung für den                 |
|                     | Brandfall                                                                       |
| SZS C5              | Konstruktionstabellen                                                           |

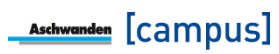

#### Bemerkungen zum vorliegenden Dokument

Dokumentationen erfahren laufend Änderungen aufgrund der aktualisierten Normen und der Weiterentwicklung Die aktuell gültige Version dieses Fachreferats befindet sich auf unserer Website. Im Weiteren verweisen wir auf unsere AGB's.

05.2018 Copyright © by F.J. Aschwanden AG CH-3250 Lyss T 032 387 95 95 F 032 387 95 99 www.aschwanden.com info@aschwanden.com

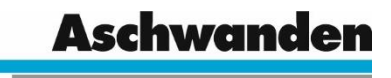